# 7708SFP Series **Fiber Optic SFP Card Module User Manual**

© Copyright 2015

EVERTZ MICROSYSTEMS LTD.

5292 John Lucas Drive Burlington, Ontario Canada L7L 5Z9

Phone: +1 905-335-3700 Sales: sales@evertz.com Tech Support: service@evertz.com Web Page: http://www.evertz.com

Fax: +1 905-335-3573 Fax: +1 905-335-7571

Version 1.0, February 2015

The material contained in this manual consists of information that is the property of Evertz Microsystems and is intended solely for the use of purchasers of the 7708SFP Series. Evertz Microsystems expressly prohibits the use of this manual for any purpose other than the operation of the device.

All rights reserved. No part of this publication may be reproduced without the express written permission of Evertz Microsystems Ltd. Copies of this guide can be ordered from your Evertz products dealer or from Evertz Microsystems.

This page left intentionally blank

# **IMPORTANT SAFETY INSTRUCTIONS**

| The lightning flash with arrowhead symbol within an equilateral triangle is intended to alert the user to the presence of uninsulated "Dangerous voltage" within the product's enclosure that may be of sufficient magnitude to constitute a risk of electric shock to persons. |
|----------------------------------------------------------------------------------------------------|
| The exclamation point within an equilateral triangle is intended to alert the user<br>to the presence of important operating and maintenance (Servicing)<br>instructions in the literature accompanying the product.                                                            |

- Read these instructions
- Keep these instructions.
- Heed all warnings.
- Follow all instructions.
- Do not use this apparatus near water
- Clean only with dry cloth.
- Do not block any ventilation openings. Install in accordance with the manufacturer's instructions.
- Do not install near any heat sources such as radiators, heat registers, stoves, or other apparatus (including amplifiers) that produce heat.
- Do not defeat the safety purpose of the polarized or grounding-type plug. A polarized plug has two blades with one wider than other. A grounding-type plug has two blades and a third grounding prong. The wide blade or the third prong is provided for your safety. If the provided plug does not fit into your outlet, consult an electrician for replacement of the obsolete outlet.
- Protect the power cord from being walked on or pinched particularly at plugs, convenience receptacles and the point where they exit from the apparatus.
- Only use attachments/accessories specified by the manufacturer
- Unplug this apparatus during lightning storms or when unused for long periods of time.
- Refer all servicing to qualified service personnel. Servicing is required when the apparatus has been damaged in any way, such as power-supply cord or plug is damaged, liquid has been spilled or objects have fallen into the apparatus, the apparatus has been exposed to rain or moisture, does not operate normally, or has been dropped.

# WARNING

TO REDUCE THE RISK OF FIRE OR ELECTRIC – SHOCK, DO NOT EXPOSE THIS APPARATUS TO RAIN OR MOISTURE

# WARNING

DO NOT EXPOSE THIS EQUIPMENT TO DRIPPING OR SPLASHING AND ENSURE THAT NO OBJECTS FILLED WITH LIQUIDS ARE PLACED ON THE EQUIPMENT

# WARNING

TO COMPLETELY DISCONNECT THIS EQUIPMENT FROM THE AC MAINS, DISCONNECT THE POWER SUPPLY CORD PLUG FROM THE AC RECEPTACLE

# WARNING

THE MAINS PLUG OF THE POWER SUPPLY CORD SHALL REMAIN READILY OPERABLE

# **INFORMATION TO USERS IN EUROPE**

# <u>NOTE</u>

# CISPR 22 CLASS A DIGITAL DEVICE OR PERIPHERAL

This equipment has been tested and found to comply with the limits for a Class A digital device, pursuant to the European Union EMC directive. These limits are designed to provide reasonable protection against harmful interference when the equipment is operated in a commercial environment. This equipment generates, uses, and can radiate radio frequency energy and, if not installed and used in accordance with the instruction manual, may cause harmful interference to radio communications. Operation of this equipment in a residential area is likely to cause harmful interference in which case the user will be required to correct the interference at his own expense.

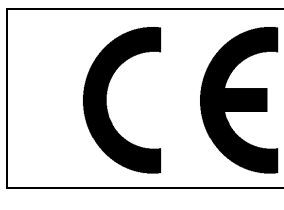

EN60065 EN55103-1: 1996 EN55103-2: 1996 Safety Emission Immunity

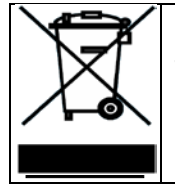

EN504192 2005 Waste electrical products should not be disposed of with household waste. Contact your Local Authority for recycling advice

# INFORMATION TO USERS IN THE U.S.A.

# <u>NOTE</u>

# FCC CLASS A DIGITAL DEVICE OR PERIPHERAL

This equipment has been tested and found to comply with the limits for a Class A digital device, pursuant to Part 15 of the FCC Rules. These limits are designed to provide reasonable protection against harmful interference when the equipment is operated in a commercial environment. This equipment generates, uses, and can radiate radio frequency energy and, if not installed and used in accordance with the instruction manual, may cause harmful interference to radio communications. Operation of this equipment in a residential area is likely to cause harmful interference in which case the user will be required to correct the interference at his own expense.

# WARNING

Changes or Modifications not expressly approved by Evertz Microsystems Ltd. could void the user's authority to operate the equipment.

Use of unshielded plugs or cables may cause radiation interference. Properly shielded interface cables with the shield connected to the chassis ground of the device must be used.

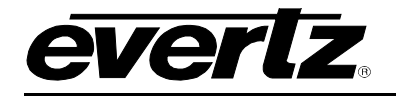

# TABLE OF CONTENTS

| 1. | OVE  | RVIEW                                           | 1        |
|----|------|-------------------------------------------------|----------|
|    | 1.1. | 7708SFP VERSIONS                                | 2        |
|    | 1.2. | SFP OPTIONS                                     | 4        |
| 2. | GET  | TING STARTED                                    | 7        |
| 3. | TEC  | HNICAL SPECIFICATIONS                           | 9        |
|    | 3.1. | SYSTEM                                          | 9        |
|    | 3.2. | OPTICAL OUTPUT                                  | 9        |
|    | 3.3. | OPTICAL INPUT                                   | 9        |
|    | 3.4. | ELECTRICAL INPUTS                               | 9        |
|    | 3.5. | RECLOCKED ELECTRICAL OUTPUTS                    | 10       |
|    | 3.6. | ELECTRICAL OUTPUTS                              | 10       |
|    | 3.7. | COMPLIANCE                                      | 10       |
|    | 3.8. | PHYSICAL (NUMBER OF SLOTS)                      | 10       |
|    | 3.9. | ELECTRICAL                                      | 10       |
| 4. | VIST | ALINK PRO INTERFACE                             | 11       |
|    | 4.1. | CONNECTING TO VLPRO                             | 11       |
|    | 4.2. | 7708SFP ON VISTALINK PRO                        | 12       |
|    |      | 4.2.1. Control                                  | 12       |
|    |      | 4.2.2. Monitor                                  | 13<br>14 |
|    | 4.3. | 7708SFP-2 ON VISTALINK PRO                      | 15       |
|    |      | 4.3.1. Control                                  | 15       |
|    | 4.4. | 7708SFP-2-DIN ON VISTALINK PRO                  | 19       |
|    |      | 4.4.1. Control                                  | 19       |
|    |      | 4.4.2. Monitor                                  | 20<br>22 |
|    | 4.5. | 7708SFP-4-DIN-A                                 | 24       |
|    |      | 4.5.1. Control                                  | 24       |
|    |      | 4.5.2. Monitor                                  | 26<br>28 |
| _  |      |                                                 | -0       |
| 5. | UPG  | RADING THE FIRMWARE                             | 31       |
|    | 5.1. | CHECKING FIRMWARE VERSION ON THE 7708SFP SERIES | 31       |
|    |      | 5.1.1. Downloading the //U85FP Image            | 31       |

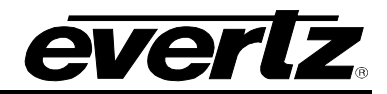

| 5.2. | REMOTE UPGRADE PROCEDURE USING VISTALINK.                       |    |
|------|-----------------------------------------------------------------|----|
| •    | 5.2.1. Upgrading the 7708SFP Image using VistaLINK <sub>®</sub> |    |
| 5.3. | UPGRADING SERIALLY THROUGH THE SERIAL PORT                      |    |
|      | 5.3.1. Setting the 7708SFP to Upgrade Mode                      |    |
|      | 5.3.2. Setting up the Serial Baud Rate                          |    |
| 5.4. | UPGRADING IN UPGRADE MODE                                       |    |
| 5.5. | UPGRADING IN RUN MODE                                           |    |
|      | 5.5.1. Viewing Upgrade Information                              | 35 |
| JAR  | UPGRADE PROCEDURES                                              |    |
| 6.1. | VISTALINK PRO JAR FILE UPGRADE                                  |    |

# Figures

6.

| Figure 1-1: 7708SFP Block Diagram                     | 2  |
|-------------------------------------------------------|----|
| Figure 1-2: 7708SFP-2 and 7708SFP-2 DIN Block Diagram | 2  |
| Figure 1-3: 7708SFP-4-DIN-A                           | 3  |
| Figure 1-4: Complete Block Diagram Overview           | 3  |
| Figure 1-5: SFP Options                               | 6  |
| Figure 2-1: Rear Plate Options                        | 7  |
| Figure 4-1: Control Conguration Screen                | 12 |
| Figure 4-2: Monitor Screen                            | 13 |
| Figure 4-3: Trap Enable & Fault Status                | 14 |
| Figure 4-4: Control Configuration Screen              | 15 |
| Figure 4-5: Monitor Screen                            | 16 |
| Figure 4-6: Trap Enable & Fault Status                | 18 |
| Figure 4-7: Control Configuration Screen              | 19 |
| Figure 4-8: Monitor Screen                            | 20 |
| Figure 4-9: Trap Enable & Fault Status                | 22 |
| Figure 4-10: Control Configuration Screen             | 24 |
| Figure 4-11: Monitor Screen                           | 26 |
| Figure 4-12: Trap Enable & Fault Status               | 28 |
| Figure 5-1: Version Information                       | 31 |
| Figure 5-2: Baud Rate Settings on COM port            | 33 |
| Figure 6-1: Jar File Version Information              | 37 |
| Figure 6-2: Downloading Jar File from Everts.com      | 37 |
| Figure 6-3: VistaLINK <sub>®</sub> PRO Server         | 38 |
| Figure 6-4: Alarm Server Restart Notification         | 38 |
|                                                       |    |

# Tables

| Table 1: Types of 7708SFP Modules                 | 2 |
|---------------------------------------------------|---|
| Table 2: 7708SFP Optical and Electrical Mapppings | 4 |

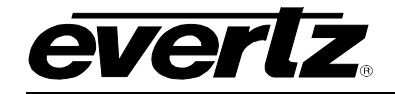

# **REVISION HISTORY**

#### **REVISION**

#### DESCRIPTION

DATE

1.0 First Release

Feb 2015

Information contained in this manual is believed to be accurate and reliable. However, Evertz assumes no responsibility for the use thereof nor for the rights of third parties, which may be affected in any way by the use thereof. Any representations in this document concerning performance of Evertz products are for informational use only and are not warranties of future performance, either expressed or implied. The only warranty offered by Evertz in relation to this product is the Evertz standard limited warranty, stated in the sales contract or order confirmation form.

Although every attempt has been made to accurately describe the features, installation and operation of this product in this manual, no warranty is granted nor liability assumed in relation to any errors or omissions unless specifically undertaken in the Evertz sales contract or order confirmation. Information contained in this manual is periodically updated and changes will be incorporated into subsequent editions. If you encounter an error, please notify Evertz Customer Service department. Evertz reserves the right, without notice or liability, to make changes in equipment design or specifications.

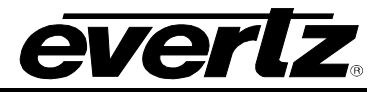

This page left intentionally blank

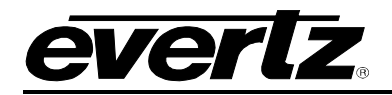

# 1. OVERVIEW

The Evertz 7708SFP series is a card-based equivalient to the 3405FR series fiber optic SFP frames. The 7708SFP series can accommodate any 3405 series SFP, allowing the SFP cages to be populated as needed with optical transmit, receive, regenerator or electrical distribution amplifier SFP's. The 7708SFP series offers a very high-density and cost-effective solution for constructing modern fiber optic infrastructures. Benefits of fiber optics for video transport include longer attainable distances, smaller/lighter cabling, reduced cable tray loads and electrical isolation. The 7708SFP series provides a low-overhead means for simple electrical/optical conversion for interfacility transport, as well as over coming the limitations imposed by coaxial cable in intra-facility applications.

The 3405 series SFP's are able to handle ASI, SDI, HD-SDI and 3G digital video signals, as well as other signal rates up to 3 Gig on non-reclocked versions (e.g. MADI). The SFP modules are hot-swappable on the rear panel, allowing for quick servicing or easy configuration or expansion at any time. 16 CWDM wavelengths are also available, which when combined with Evertz CWDM products allows up to 16 signals to be multiplexed on to a single fiber, greatly conserving fiber usage.

The 7708SFP modules support full remote monitoring and control over SNMP/VistaLINK® when used in conjunction with an Evertz fame with frame controller module. Numerous parameters such as optical power and electrical signal presence and rate can be accessed remotely to monitor system integrity.

#### Features & Benefits

- Models available to hold one, two or four SFP's to suit different capacity requirements
- Models available with BNC or DIN 1.0/2.3 connectors to suit different density or connector preferences
- Any combination of 3405SFP types may be installed in a single card including optical transmit, receive, regenerator and electrical distribution amplifiers
- SFP modules are hot-swappable from the rear plate
- 7708SFP card modules are hot swappable through the front of the frame
- Comprehensive signal and card status monitoring via four digit card edge display or remotely through SNMP and VistaLINK<sub>®</sub> when used in conjunction with an Evertz frame controller module

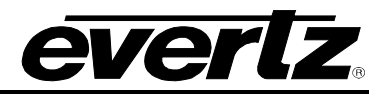

# 1.1. 7708SFP VERSIONS

| Model           | Description                | Connector   | Number<br>of Slot | Density                                                 |
|-----------------|----------------------------|-------------|-------------------|---------------------------------------------------------|
| 7708SFP         | Single SFP BNC card module | BNC         | 1                 | Up to 2 EO or OE conversions in 1 card slot             |
| 7708SFP-2       | Dual SFP BNC card module   | BNC         | 2                 | Up to 4 EO, OE, or mixture of EO and OE in 2 card slots |
| 7708SFP-2-DIN   | Dual SFP DIN card module   | DIN 1.0/2.3 | 1                 | Up to 4 EO, OE, or mixture of EO and OE in 1 card slot  |
| 7708SFP-4-DIN-A | Quad SFP DIN card module   | DIN 1.0/2.3 | 2                 | Up to 8 EO, OE, or mixture of EO and OE in 2 card slots |

The 7708SFP series is available in four different versions:

# Table 1: Types of 7708SFP Modules

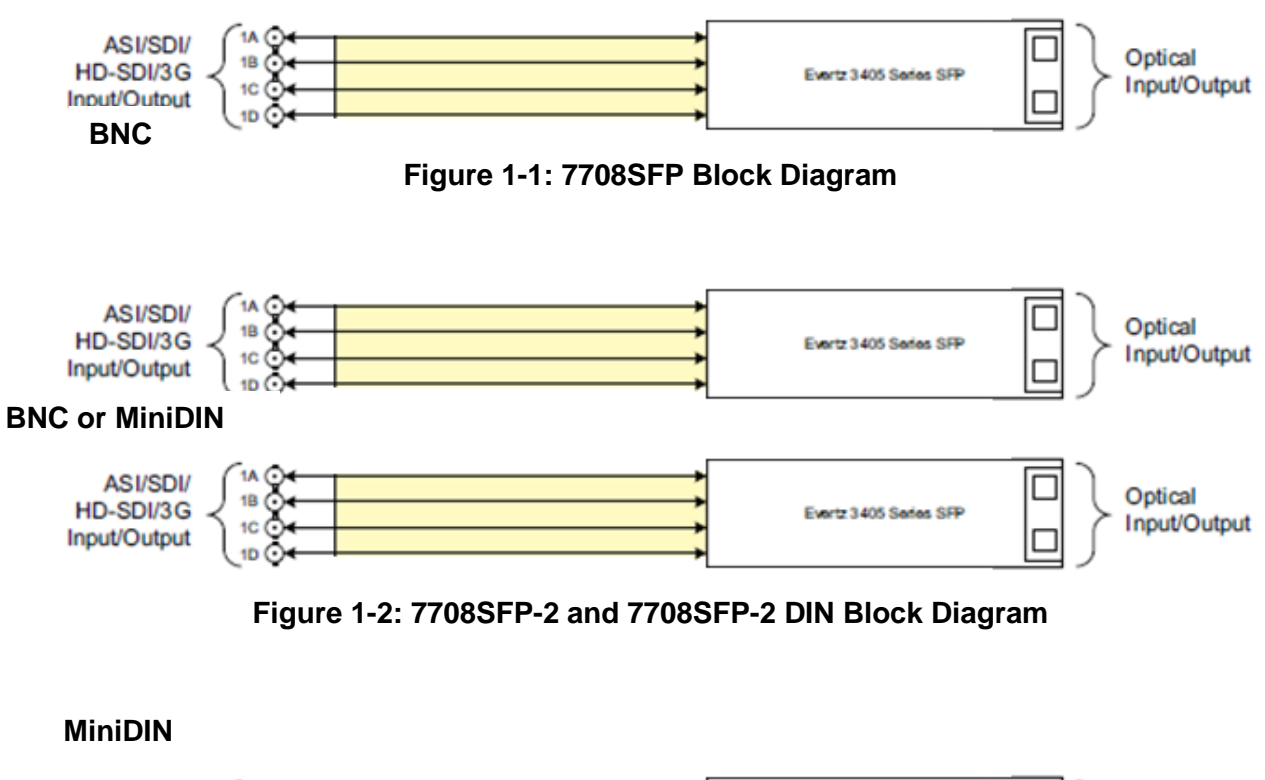

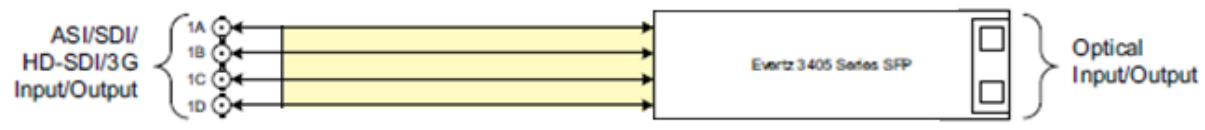

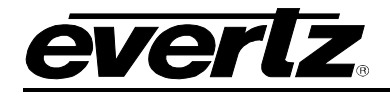

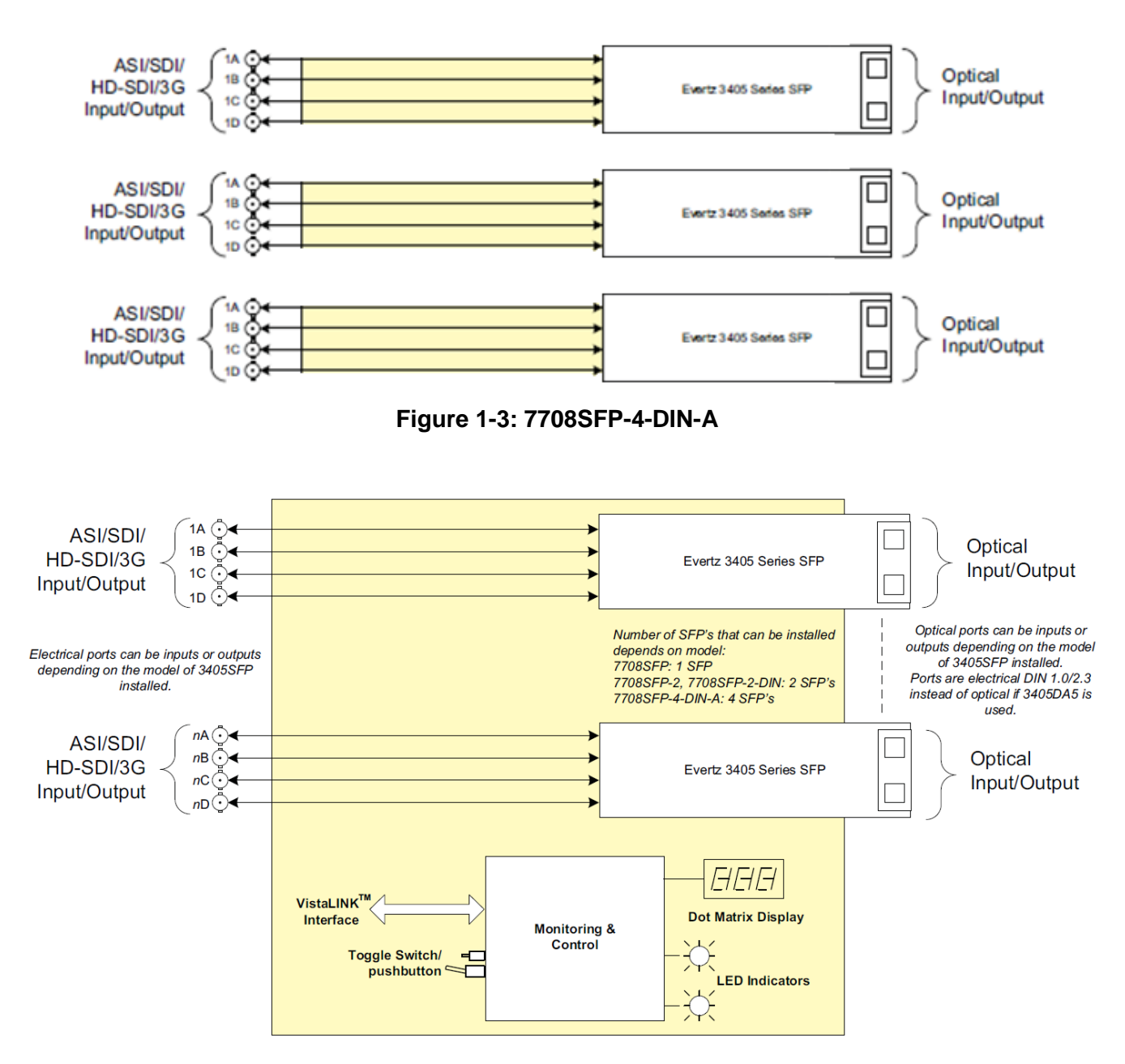

Figure 1-4: Complete Block Diagram Overview

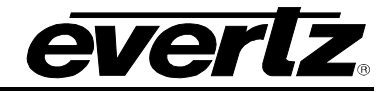

## 1.2. SFP OPTIONS

| SFP Type      | Optical and Electrical Layout                                                  |
|---------------|--------------------------------------------------------------------------------|
| 3405T13-2/    | Electrical Input A maps to Optical Out A                                       |
| 3405Txx/yy-2  | Electrical Input B maps to Optical Out B                                       |
|               | Electrical input C and D not used                                              |
| 3405T13-R/    | Electrical Input A maps to Optical Output A                                    |
| 3405Txx-R     | Electrical Input A maps to Electrical output B, C, D                           |
|               | Optical Out B not used                                                         |
| 3405R-2R      | Optical Input A maps to Electrical Output A and C (reclocked)                  |
| (reclocked)   | Optical Input B maps to Electrical Output B and D (reclocked)                  |
| 3405R-2       | Optical Input A maps to Electrical Output A and C                              |
|               | Optical Input B maps to Electrical Output B and D                              |
| 3405R-DA4R    | Optical input B maps to Electrical Output A, B, C, D (reclocked)               |
| (reclocked)   |                                                                                |
| 34050013-DA4/ | Optical Input B maps to Electrical Output A, B, C, D (reclocked) and Optical   |
| 340500xx-DA4  | Output A                                                                       |
| (reclocked)   |                                                                                |
| 3405DA5       | SFP Electrical Input A maps to Electrical Output A, B, C,D (reclocked) and SFP |
| (reclocked)   | Electrical Output B                                                            |

# Table 2: 7708SFP Optical and Electrical Mapppings

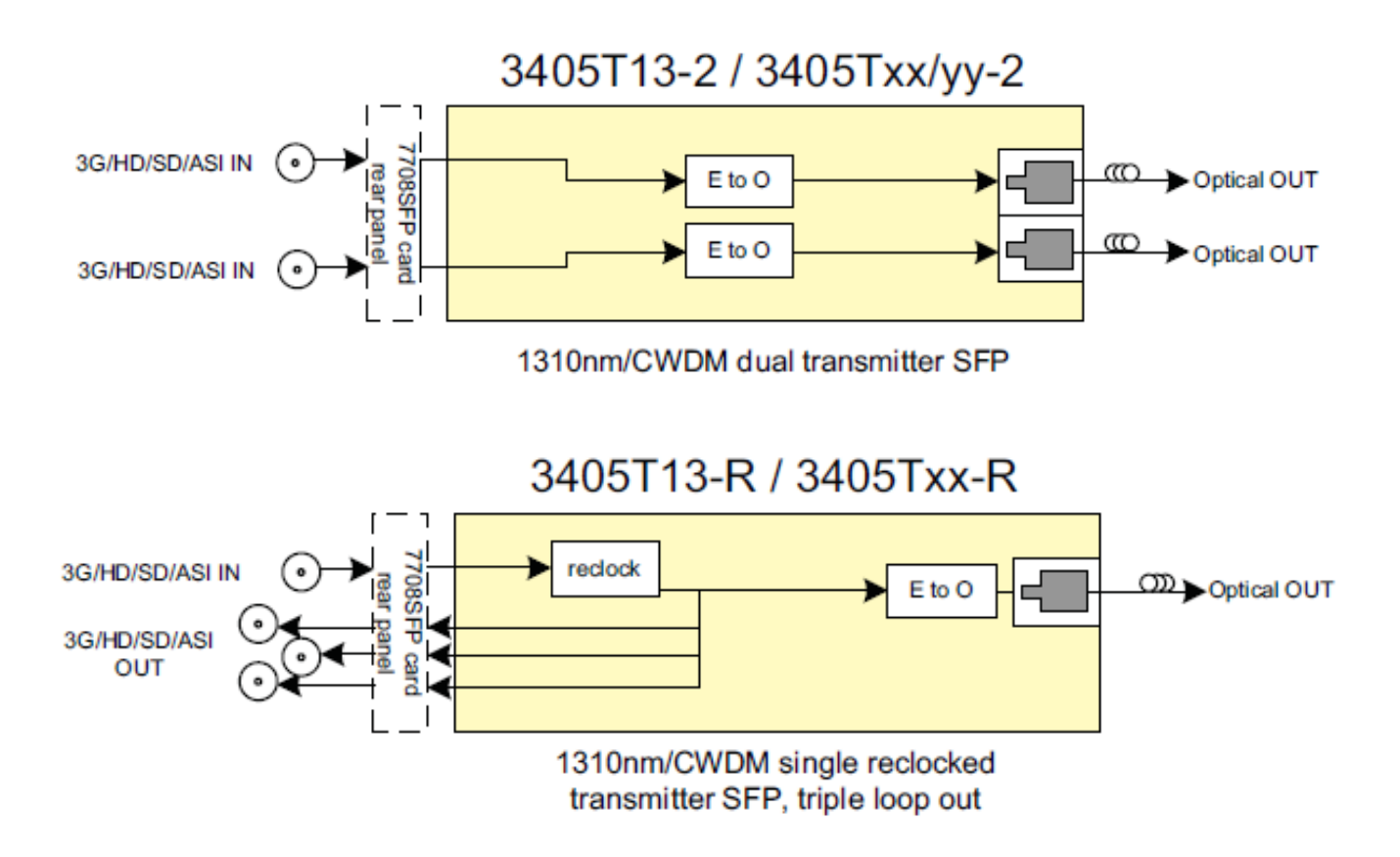

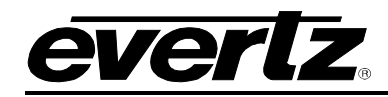

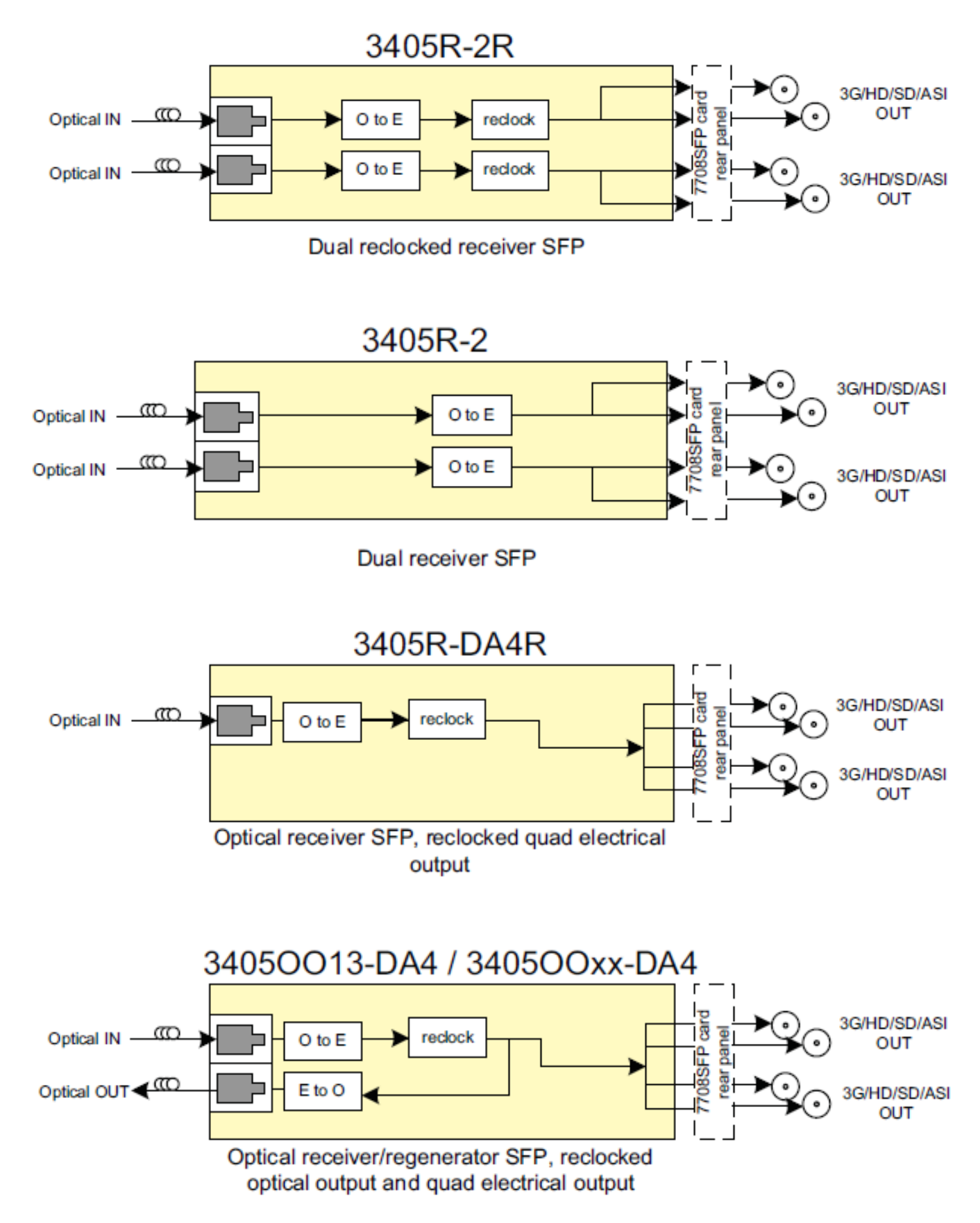

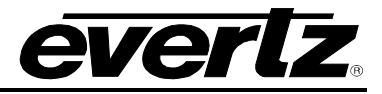

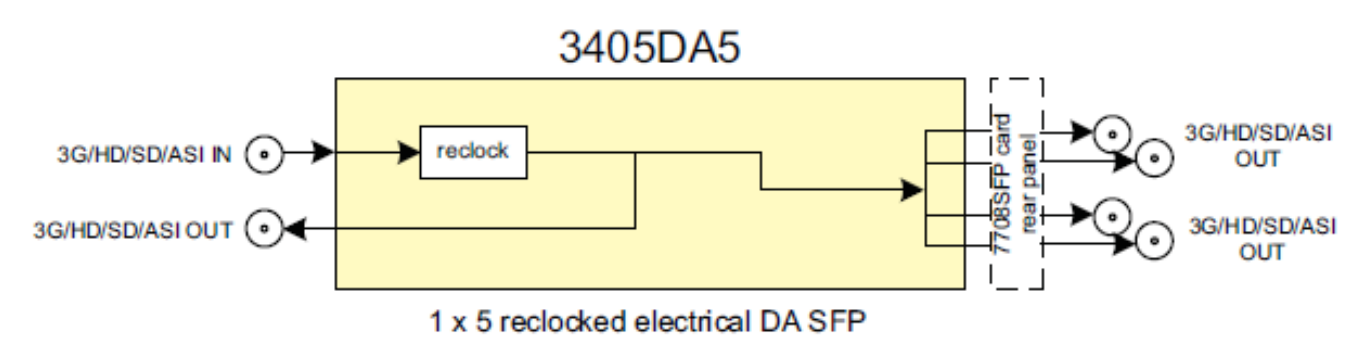

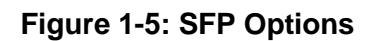

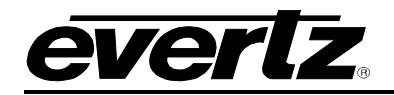

# 2. GETTING STARTED

Each 7708SFP module comes with a companion rear plate that has at least one SFP connector (depending on the options ordered). In addition, there can be an array of BNC or DIN connectors used to to suit different density or connector preferences.

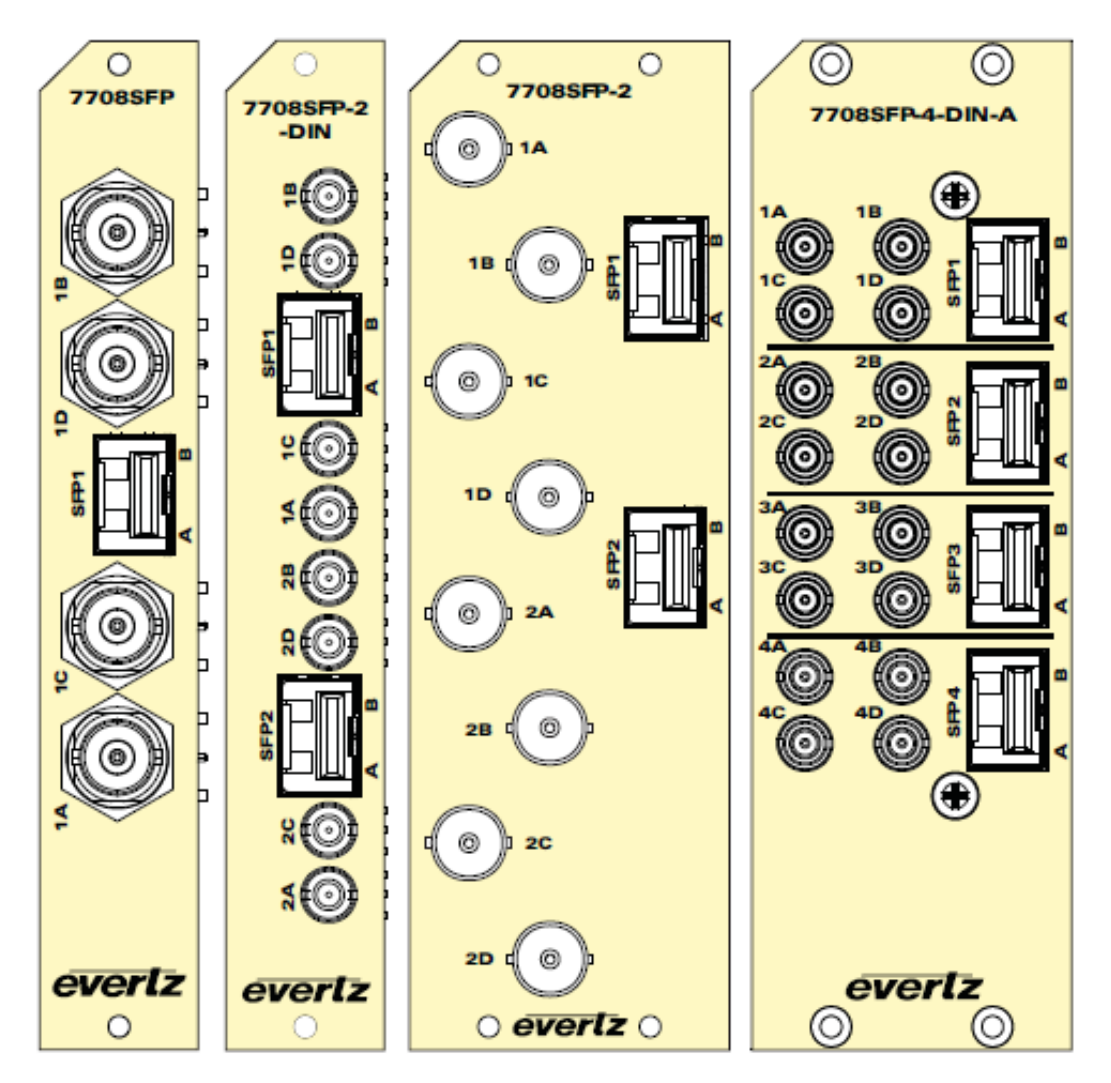

Figure 2-1: Rear Plate Options

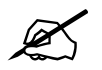

NOTE: SFP's must be ordered separately.

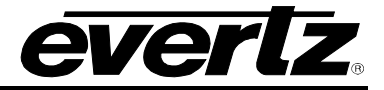

To successfully install the 7708SFP module you will require the following:

- 1. VistaLINK<sub>®</sub> PRO Server IP address.
- 2. 7700 or 7800 Series Frame.
- 3. 7700 or 7800 Frame Controller.

Before handling the card it is important to minimize the potential effects of static electricity. It is therefore recommended that an ESD strap be worn.

Locate on the chassis one or two vacant slots depending on the module size. Unpack the 7708SFP and separate the rear panel from the main card. Locate on the rear of the rack the one or two empty slots and remove the blank panels. Insert the rear panel into the back of the chassis and secure using the screws provided.

Now insert the 7708SFP card into the corresponding front slots ensuring the card lines up with the slot runners on the bottom and the top of the chassis. Push the card firmly into the slot ensuring that when it mates with the rear card it has been firmly pushed into a seated position.

When installing the Evertz SFP module into the rear plate SFP housing, align the transmit and receive arrow indicators to the LEFT with the rear plate upright. Gently slide the SFP module into the rear plate SFP housing until it clicks into place.

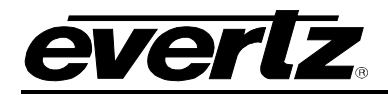

# 3. TECHNICAL SPECIFICATIONS

# 3.1. SYSTEM

#### Density:

7708SFP: 7708SFP-2: 7708SFP-2-DIN: 7708SFP-4-DIN-A: 1 SFP module Up to 2 SFP modules Up to 2 SFP modules Up to 4 SFP modules  $75\Omega$ 

#### Impedance: Connector:

 7708SFP:
 BNC per IEC 61169-8 Annex A

 7708SFP-2:
 BNC per IEC 61169-8 Annex A

 7708SFP-2-DIN:
 DIN 1.0/2.3

 7708SFP-4-DIN-A:
 DIN 1.0/2.3

# 3.2. OPTICAL OUTPUT

| Number of Outputs: | Up to 2 per SFP |
|--------------------|-----------------|
| Connector:         | LC/UPC          |
| Rise/Fall Time:    | <270ps          |
| Optical Power:     | •               |
| Standard:          | -2dBm +/-1dBm   |
| CWDM:              | +3.5dBm +/-1dBm |
|                    |                 |

#### 3.3. OPTICAL INPUT

| Number of Inputs:     | Up to 2 per SFP                            |
|-----------------------|--------------------------------------------|
| Connector:            | LC/UPC                                     |
| Operating Wavelength: | 1270nm to 1610                             |
| Maximum Input Power:  |                                            |
| Standard:             | -1dBm                                      |
| Optical Sensitivity:  |                                            |
| Standard:             | -21dBm at 2.97Gb/s pathological<br>Level A |

#### 3.4. ELECTRICAL INPUTS

7708SFP-2-DIN:

7708SFP-4-DIN-A:

| Reclocked Standard: | SMPTE 424M (3Gb/s)<br>SMPTE ST 292-1 (1.5Gb/s) |
|---------------------|------------------------------------------------|
|                     | SMPTE ST 259 (270Mb/s)<br>DVB-ASI              |
| Connector:          |                                                |
| 7708SFP:            | BNC per IEC 61169-8 Annex A                    |
| 7708SFP-2:          | BNC per IEC 61169-8 Annex A                    |

DIN 1.0/2.3

DIN 1.0/2.3

-23dBm at 2.97Gb/s color bars

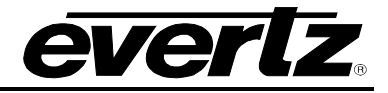

Equalization:

Return Loss:

Automatic to 80m @ 3Gb/s 100m @ 1.5Gb/s 250m @ 270Mb/s (wih Belden 1694A or equivalent) >15dB up to 1.5GHz >10dB to 3GHz

# 3.5. RECLOCKED ELECTRICAL OUTPUTS

| Signal Level:       |
|---------------------|
| DC Offset:          |
| Rise and Fall Time: |
| HD/3G:              |
| SD:                 |
| Overshoot:          |

800mV (nominal) 0V +/0.5V

<135ps <900ps <0.2UI (Reclocked) to 1.485Gb/s <0.3UI (Reclocked) to 2.97 Gb/s

# 3.6. ELECTRICAL OUTPUTS

#### **Connector:**

| 7708SFP:         | BNC per IEC 61169-8 Annex A |
|------------------|-----------------------------|
| 7708SFP-2:       | BNC per IEC 61169-8 Annex A |
| 7708SFP-2-DIN:   | DIN 1.0/2.3                 |
| 7708SFP-4-DIN-A: | DIN 1.0/2.3                 |
| Impedance:       | 75Ω (nominal)               |
| Return Loss:     | >15dB to 1.5GHz             |
|                  | >10dB to 3GHz               |

# 3.7. COMPLIANCE

| Laser Safety: | Class 1 laser product, Complies with 24 CFR 1040.10 and |
|---------------|---------------------------------------------------------|
|               | 1040.11, IEC 60825-1                                    |
| EMR/RFI:      | Complies with FCC part 15, Class A complies with EU EMC |
|               | Directives                                              |

# 3.8. PHYSICAL (NUMBER OF SLOTS)

| 7708SFP:         | 1 |
|------------------|---|
| 7708SFP-2:       | 2 |
| 7708SFP-2-DIN:   | 1 |
| 7708SFP-4-DIN-A: | 2 |

# 3.9. ELECTRICAL

| Voltage: | +12V DC   |
|----------|-----------|
| Power:   | 11W (max) |

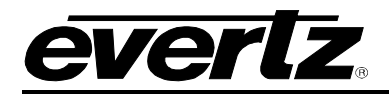

# 4. VISTALINK PRO INTERFACE

# 4.1. CONNECTING TO VLPRO

This chapter assumes that the VistaLINK<sub>®</sub> PRO server and client are already configured for your network and you have basic knowledge of the VistaLINK<sub>®</sub> PRO interface. It also assumes that the user or network administrator has already added the appropriate jar file to the server, and both the client and server applications have been restarted. Please refer to the VistaLINK<sub>®</sub> PRO manual for instructions on how to load a jar file.

Open VistaLINK<sub>®</sub> PRO and click on the refresh tree icon. Expand the hardware tree by clicking on the "+" button. Your card should appear as a newly listed device under the IP address used for the frame controller.

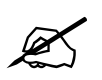

Please consult your network administrator if you continue to have problems connecting the card with VistaLINK<sub>®</sub> PRO, alternatively contact Evertz Microsystems Ltd. or your authorized reseller for technical support.

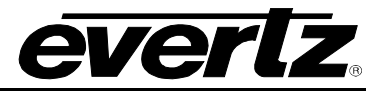

# 4.2. 7708SFP ON VISTALINK PRO

# 4.2.1. Control

| sh 🕼 🗘 1.0 Apply 🛨 🐧             | Status               |          | 🛛 🗙 Logger 🔳 |
|----------------------------------|----------------------|----------|--------------|
| Control Monitor Notify           |                      |          |              |
| SFP 1                            |                      |          |              |
| Transmitter Squelch A            | Off                  |          |              |
| Transmitter Squelch B            | Off                  |          |              |
| Receiver Squelch A               | Off                  | -        |              |
| Receiver Squelch B               | Off                  | -        |              |
| Receiver Low Optical Threshold A |                      | • •      |              |
| Receiver Low Optical Threshold B |                      |          |              |
| Receiver Output Slew Rate A      | SD                   | v -2     |              |
| Receiver Output Slew Rate B      | SD                   | <b>T</b> |              |
| Receiver Swap Channels           | No                   | ~        |              |
| Receiver Invert Output A         | No                   | T        |              |
| Receiver Invert Output B         | No                   | -        |              |
| Output Mute                      | No                   | -        |              |
| Reclocker Mode                   | Auto Bypass          | <b>V</b> |              |
| Switch Mode                      | Auto No Switch Back  | V        |              |
| Switch Type                      | Signal Presence Loss | -        |              |

Figure 4-1: Control Conguration Screen

**Transmitter Squelch:** This control allows the user to either enable or disable the ability to Squelch transmitted signals.

**Receiver Squelch:** This control allows the user to either enable or disable the ability to Squelch received signals.

**Receiver Low Optical Threshold:** This control allows the user to set the minimum optical level drop being received in in dB. Range for this value can be from -2dB to -40dB.

**Receiver Output Slew Rate:** This control allows the user to set the slew rate to either SD,or HD/3G on the receiver output.

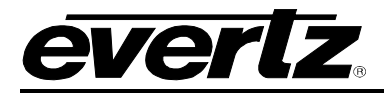

**Receiver Swap Channels:** This control allows channel swapping for input streams.

**Receiver Invert Output:** This control allows the user to invert the output being received on Output A or B.

Output Mute: This control allows the user to mute the output.

**Reclocker Mode:** This control allows the user to set the reclocking method to either Auto Bypass or Forced Bypass.

**Switch Mode:** This control allows the user to set the switching method to Auto No Switch Back, Auto with Switch Back, Forced Channel A, or Forced Channel B.

**Switch Type:** This control allows the user to define the method switch type to detect based on Signal Presence Loss, or Reclock Loss.

| Full Refresh 💽 🔂 1.0 Apply 🕈 🤻  | 🕼 Status | 🗙 Logger 🔳 |
|---------------------------------|----------|------------|
| Control Monitor Notify          | -        |            |
| Management Monitor              |          |            |
| Card Type                       |          |            |
| SFP 1                           |          | -          |
| Module Type                     |          |            |
| Module Serial Number            |          |            |
| Module Version                  |          |            |
| Upgrade Support                 |          |            |
| Receiver Optical Power A        |          |            |
| Receiver Optical Power B        |          |            |
| Receiver Detected Standard A    |          |            |
| Receiver Detected Standard B    |          |            |
| Transmitter Wave Length A       |          |            |
| Transmitter Wave Length B       |          |            |
| Transmitter Laser Status A      | ОК       |            |
| Transmitter Laser Status B      | ок       |            |
| Transmitter Laser Enable A      | Disabled |            |
| Transmitter Laser Enable B      | Disabled |            |
| Transmitter Detected Standard A |          |            |
| Transmitter Detected Standard B |          |            |
|                                 |          |            |

Figure 4-2: Monitor Screen

# 4.2.2. Monitor

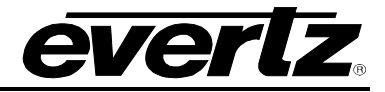

Module Type: Displays the 7708SFP series module type

**Module Serial Number:** Displays the part serial number, this is required to access the card via Evertz Product Support Services Web page.

Module Version: Displays the current firmware version being used on the card.

**Upgrade Support:** Displays whether or not there is Upgrade Support that is provided for the current firmware version.

**Receiver Optical Power:** This control displays the currently measured optical power on the receiver input in dB.

Receiver Detected Standard: Displays video output standard

**Transmitter Wave Length:** This control displays the current wavelength in nanometres(nm) being transmitted.

Transmitter Laser Status: This control displays the current transmitter laser status.

**Transmitter Laser Enable:** This control displays will confirm if the transmitter laser is either 'Enabled' or 'Disabled'.

Transmitter Detected Standard: Displays Video input standard

# 4.2.3. Notify

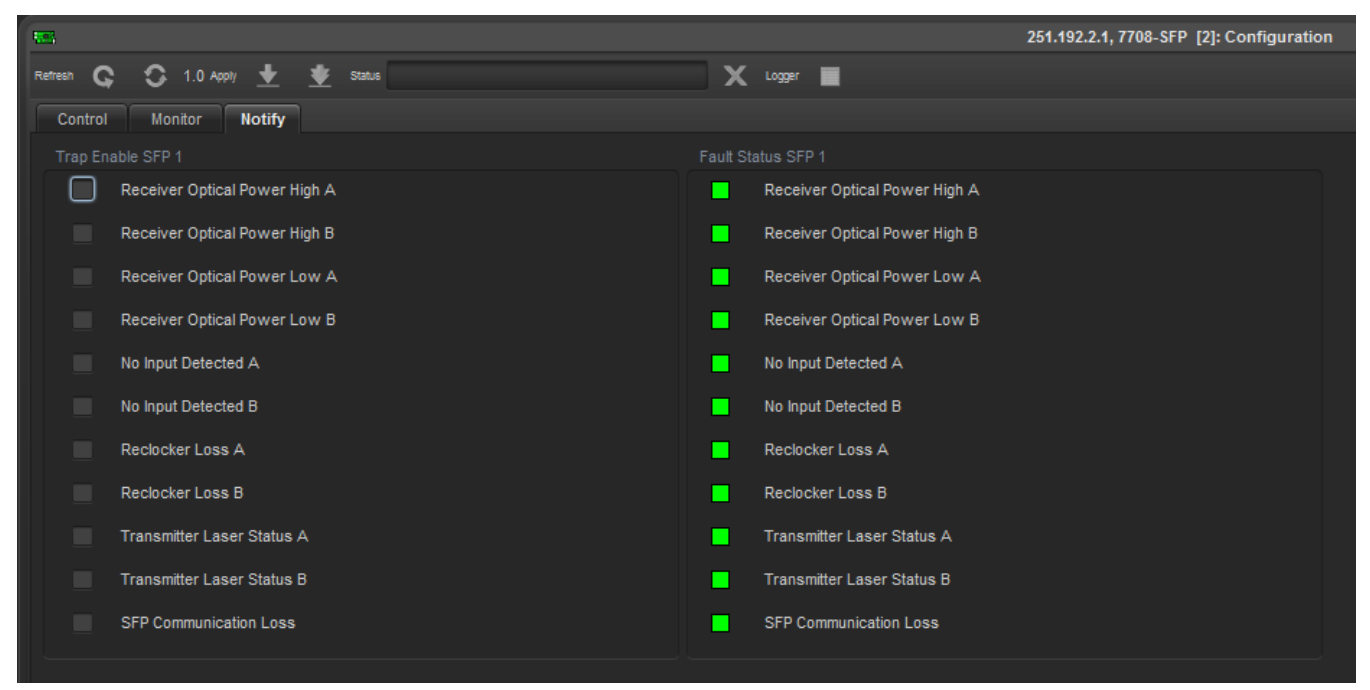

Figure 4-3: Trap Enable & Fault Status

**Receiver Optical Power High:** Optical input power exceeds max input power specification.

Receiver Optical Power Low: Optical input power below threshold.

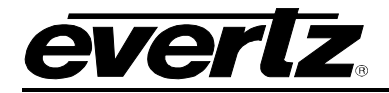

**No Input Detected:** Video not present. **Reclocker loss:** Video not detected by reclocker.

Transmitter Laser Status: Laser health.

SFP Communication Loss: SFP communication with FC not present.

# 4.3. 7708SFP-2 ON VISTALINK PRO

# 4.3.1. Control

| Full Refresh 😋 💲 1.0 Apply 🛨     | 😻 Status             |    | 🗙 Logger 🔳                       |                      |          |
|----------------------------------|----------------------|----|----------------------------------|----------------------|----------|
| Control Monitor Notify           |                      |    |                                  |                      |          |
| SFP 1                            |                      |    | SFP 2                            |                      |          |
| Transmitter Squelch A            | Off                  | V  | Transmitter Squelch A            | Off                  | <b>T</b> |
| Transmitter Squelch B            | Off                  | T  | Transmitter Squelch B            | Off                  | <b>T</b> |
| Receiver Squelch A               | Off                  | T  | Receiver Squelch A               | Off                  | T        |
| Receiver Squelch B               | Off                  | T  | Receiver Squelch B               | Off                  | T        |
| Receiver Low Optical Threshold A |                      | ●2 | Receiver Low Optical Threshold A |                      |          |
| Receiver Low Optical Threshold B |                      |    | Receiver Low Optical Threshold B |                      |          |
| Receiver Output Slew Rate A      | SD                   | T  | Receiver Output Slew Rate A      | SD                   | T        |
| Receiver Output Slew Rate B      | SD                   | T  | Receiver Output Slew Rate B      | SD                   | T        |
| Receiver Swap Channels           | No                   | T  | Receiver Swap Channels           | No                   | T        |
| Receiver Invert Output A         | No                   | T  | Receiver Invert Output A         | No                   | T        |
| Receiver Invert Output B         | No                   | T  | Receiver Invert Output B         | No                   | T        |
| Output Mute                      | No                   | T  | Output Mute                      | No                   | T        |
| Reclocker Mode                   | Auto Bypass          | T  | Reclocker Mode                   | Auto Bypass          | T        |
| Switch Mode                      | Auto No Switch Back  | T  | Switch Mode                      | Auto No Switch Back  | T        |
| Switch Type                      | Signal Presence Loss | T  | Switch Type                      | Signal Presence Loss | T        |

Figure 4-4: Control Configuration Screen

**Transmitter Squelch:** This control allows the user to either enable or disable the ability to Squelch transmitted signals.

**Receiver Squelch:** This control allows the user to either enable or disable the ability to Squelch received signals.

**Receiver Low Optical Threshold:** This control allows the user to set the minimum optical level drop being received in in dB. Range for this value can be from -2dB to -40dB.

**Receiver Output Slew Rate:** This control allows the user to set the slew rate to either SD, HD, or 3G on the receiver output.

**Receiver Swap Channels:** This control allows channel swapping for input streams.

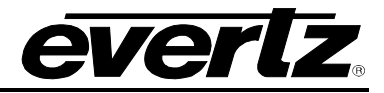

**Receiver Invert Output:** This control allows the user to invert the output being received on Output A or B.

**Output Mute:** This control allows the user to mute the output.

**Reclocker Mode:** This control allows the user to set the reclocking method to either Auto Bypass or Forced Bypass.

**Switch Mode:** This control allows the user to set the switching method to Auto No Switch Back, Auto With Switch Back, Forced Channel A, or Forced Channel B.

**Switch Type:** This control allows the user to define the method switch type to detect based on Signal Presence Loss, or Reclock Loss.

| Control Monitor Notify          |                                 |  |
|---------------------------------|---------------------------------|--|
| Management Monitor              | _                               |  |
| Card Type                       |                                 |  |
| SFP 1                           | SFP 2                           |  |
| Module Type                     | Module Type                     |  |
| Module Serial Number            | Module Serial Number            |  |
| Module Version                  | Module Version                  |  |
| Upgrade Support                 | Upprade Support                 |  |
|                                 |                                 |  |
| Receiver Oplical Power A        | Receiver Optical Power A        |  |
| Receiver Optical Power B        | Receiver Optical Power B        |  |
| Receiver Detected Standard A    | Receiver Detected Standard A    |  |
| Receiver Detected Standard B    | Receiver Detected Standard B    |  |
| Transmitter Wave Length A       | Transmitter Wave Length A       |  |
| Transmitter Wave Length B       | Transmitter Wave Length B       |  |
| Transmitter Laser Status A      | Transmitter Laser Status A      |  |
| Transmitter Laser Status B      | Transmitter Laser Status B      |  |
| Transmitter Laser Enable A      | Transmitter Laser Enable A      |  |
| Transmitter Laser Enable B      | Transmitter Laser Enable B      |  |
| Transmitter Detected Standard A | Transmitter Detected Standard A |  |
| Transmitter Detected Standard B | Transmitter Detected Standard B |  |
| Signal Presence A               | Signal Presence A               |  |
| Signal Presence B               | Signal Presence B               |  |
| Signal Lock A                   | Signal Lock A                   |  |
| Signal Lock B                   | Signal Lock B                   |  |
| Signal Rate A                   | Signal Rate A                   |  |
| Signal Rate B                   | Signal Rate B                   |  |

Figure 4-5: Monitor Screen

**Module Type:** Displays the 7708SFP series module type

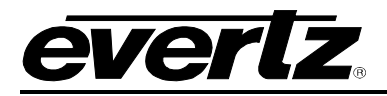

**Module Serial Number:** Displays the part serial number, this is required to access the card via Evertz Product Support Services Web page.

Module Version: Displays the current firmware version being used on the card.

**Upgrade Support:** Displays whether or not there is Upgrade Support that is provided for the current firmware version.

**Receiver Optical Power:** This control displays the currently measured optical power on the receiver input in dB.

Receiver Detected Standard: Displays video output standard

**Transmitter Wave Length:** This control displays the current wavelength in nanometres(nm) being transmitted.

Transmitter Laser Status: This control displays the current transmitter laser status.

**Transmitter Laser Enable:** This control displays will confirm if the transmitter laser is either 'Enabled' or 'Disabled'.

Transmitter Detected Standard: Displays video input standard

**Signal Presence:** Displays the current signal presence status.

**Signal Lock:** Displays if the current lock status of the signal being transmitted.

**Signal Rate:** Displays the surrent signal rate being transmitted.

# 7708SFP Fiber Optic SFP Card Module

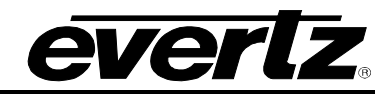

| Control | Monitor Notify                                                                                                    |           |                                                                                                    |
|---------|----------------------------------------------------------------------------------------------------|-----------|----------------------------------------------------------------------------------------------------|
| Trap En | able SFP 1                                                                                                    | Fault Sta | atus SFP 1                                                                                                    |
|         | Receiver Optical Power High A                                                                                                    |           | Receiver Optical Power High A                                                                                                    |
|         | Receiver Optical Power High B                                                                                                    |           | Receiver Optical Power High B                                                                                                    |
|         | Receiver Optical Power Low A                                                                                                    |           | Receiver Optical Power Low A                                                                                                    |
|         | Receiver Optical Power Low B                                                                                                    |           | Receiver Optical Power Low B                                                                                                    |
|         | No Input Detected A                                                                                                    |           | No Input Detected A                                                                                                    |
|         | No Input Detected B                                                                                                    |           | No Input Detected B                                                                                                    |
|         | Reclocker Loss A                                                                                                    |           | Reclocker Loss A                                                                                                    |
|         | Reclocker Loss B                                                                                                    |           | Reclocker Loss B                                                                                                    |
|         | Transmitter Laser Status A                                                                                                    |           | Transmitter Laser Status A                                                                                                    |
|         | Transmitter Laser Status B                                                                                                    |           | Transmitter Laser Status B                                                                                                    |
|         | SFP Communication Loss                                                                                                    |           | SFP Communication Loss                                                                                                    |
|         |                                                                                                    |           |                                                                                                    |
| Trap En | able SFP 2                                                                                                    | Fault Sta | atus SFP 2                                                                                                    |
| Trap En | able SFP 2<br>Receiver Optical Power High A                                                                                                    | Fault Sta | atus SFP 2<br>Receiver Optical Power High A                                                                                                    |
| Trap En | able SFP 2<br>Receiver Optical Power High A<br>Receiver Optical Power High B                                                                                                    | Fault Sta | atus SFP 2<br>Receiver Optical Power High A<br>Receiver Optical Power High B                                                                                                    |
| Trap En | able SFP 2<br>Receiver Optical Power High A<br>Receiver Optical Power High B<br>Receiver Optical Power Low A                                                                                                    | Fault Sta | atus SFP 2<br>Receiver Optical Power High A<br>Receiver Optical Power High B<br>Receiver Optical Power Low A                                                                                                    |
| Trap En | able SFP 2<br>Receiver Optical Power High A<br>Receiver Optical Power High B<br>Receiver Optical Power Low A<br>Receiver Optical Power Low B                                                                                                    | Fault Sta | atus SFP 2<br>Receiver Optical Power High A<br>Receiver Optical Power High B<br>Receiver Optical Power Low A<br>Receiver Optical Power Low B                                                                                                    |
| Trap En | able SFP 2<br>Receiver Optical Power High A<br>Receiver Optical Power High B<br>Receiver Optical Power Low A<br>Receiver Optical Power Low B<br>No Input Detected A                                                                                                    | Fault Sta | Atus SFP 2<br>Receiver Optical Power High A<br>Receiver Optical Power High B<br>Receiver Optical Power Low A<br>Receiver Optical Power Low B<br>No Input Detected A                                                                                                    |
| Trap En | able SFP 2 Receiver Optical Power High A Receiver Optical Power Low A Receiver Optical Power Low B No Input Detected A No Input Detected B                                                                                                    | Fault Sta | atus SFP 2 Receiver Optical Power High A Receiver Optical Power High B Receiver Optical Power Low A Receiver Optical Power Low B No Input Detected A No Input Detected B                                                                                                    |
|         | able SFP 2 Receiver Optical Power High A Receiver Optical Power High B Receiver Optical Power Low A Receiver Optical Power Low B No Input Detected A No Input Detected B Reclocker Loss A                                                                                               | Fault Sta | Atus SFP 2 Receiver Optical Power High A Receiver Optical Power High B Receiver Optical Power Low A Receiver Optical Power Low B No Input Detected A No Input Detected B Reclocker Loss A                                                                                               |
| Trap En | Able SFP 2 Receiver Optical Power High A Receiver Optical Power Low A Receiver Optical Power Low B No Input Detected A No Input Detected B Reclocker Loss A Reclocker Loss B                                                                                                    | Fault Sta | atus SFP 2 Receiver Optical Power High A Receiver Optical Power High B Receiver Optical Power Low A Receiver Optical Power Low B No Input Detected A No Input Detected B Reclocker Loss A Reclocker Loss B                                                                              |
| Trap En | able SFP 2 Receiver Optical Power High A Receiver Optical Power High B Receiver Optical Power Low A Receiver Optical Power Low B No Input Detected A No Input Detected B Reclocker Loss A Reclocker Loss B Transmitter Laser Status A                                                   | Fault Sta | Atus SFP 2 Receiver Optical Power High A Receiver Optical Power High B Receiver Optical Power Low A Receiver Optical Power Low B No Input Detected A No Input Detected B Reclocker Loss A Reclocker Loss B Transmitter Laser Status A                                                   |
| Trap En | able SFP 2 Receiver Optical Power High A Receiver Optical Power High B Receiver Optical Power Low A Receiver Optical Power Low B No Input Detected A No Input Detected B Reclocker Loss A Reclocker Loss B Transmitter Laser Status A Transmitter Laser Status B                        | Fault Sta | atus SFP 2 Receiver Optical Power High A Receiver Optical Power Ligh B Receiver Optical Power Low A Receiver Optical Power Low B No Input Detected A No Input Detected B Reclocker Loss A Reclocker Loss B Transmitter Laser Status A Transmitter Laser Status B                        |
| Trap En | Able SFP 2 Receiver Optical Power High A Receiver Optical Power High B Receiver Optical Power Low A Receiver Optical Power Low B No Input Detected A No Input Detected B Reclocker Loss A Reclocker Loss B Transmitter Laser Status A Transmitter Laser Status B SFP Communication Loss | Fault Sta | Atus SFP 2 Receiver Optical Power High A Receiver Optical Power High B Receiver Optical Power Low A Receiver Optical Power Low B No Input Detected A No Input Detected B Reclocker Loss A Reclocker Loss B Transmitter Laser Status A Transmitter Laser Status B SFP Communication Loss |

Figure 4-6: Trap Enable & Fault Status

Receiver Optical Power High: Optical input power exceeds max input power specification.

Receiver Optical Power Low: Optical input power below threshold.

No Input Detected: Video not present.

Reclocker loss: Video not detected by reclocker.

Transmitter Laser Status: Laser health.

SFP Communication Loss: SFP communication with FC not present.

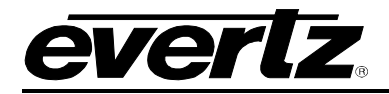

# 4.4. 7708SFP-2-DIN ON VISTALINK PRO

#### 4.4.1. Control

| sull Refresh 😋 🕄 1.0 Apply 🛨     | 😻 Status             |          | 🗙 Logger 🔳                       |                      |   |
|----------------------------------|----------------------|----------|----------------------------------|----------------------|---|
| Control Monitor Notify           |                      |          |                                  |                      |   |
| SFP 1                            |                      |          | SFP 2                            |                      |   |
| Transmitter Squelch A            | Off                  | T        | Transmitter Squelch A            | Off                  | V |
| Transmitter Squelch B            | Off                  | T        | Transmitter Squelch B            | Off                  | T |
| Receiver Squelch A               | Off                  | T        | Receiver Squelch A               | Off                  | T |
| Receiver Squelch B               | Off                  | T        | Receiver Squelch B               | Off                  | T |
| Receiver Low Optical Threshold A |                      | 2        | Receiver Low Optical Threshold A |                      |   |
| Receiver Low Optical Threshold B |                      | 2        | Receiver Low Optical Threshold B |                      |   |
| Receiver Output Slew Rate A      | SD                   | T        | Receiver Output Slew Rate A      | SD                   | V |
| Receiver Output Slew Rate B      | SD                   | T        | Receiver Output Slew Rate B      | SD                   | V |
| Receiver Swap Channels           | No                   | <b>T</b> | Receiver Swap Channels           | No                   | V |
| Receiver Invert Output A         | No                   | <b>T</b> | Receiver Invert Output A         | No                   | T |
| Receiver Invert Output B         | No                   | <b>T</b> | Receiver Invert Output B         | No                   | T |
| Output Mute                      | No                   | <b>T</b> | Output Mute                      | No                   | T |
| Reclocker Mode                   | Auto Bypass          | <b>T</b> | Reclocker Mode                   | Auto Bypass          | T |
| Switch Mode                      | Auto No Switch Back  | <b>T</b> | Switch Mode                      | Auto No Switch Back  | T |
| Switch Type                      | Signal Presence Loss | T        | Switch Type                      | Signal Presence Loss | T |
|                                  |                      |          |                                  |                      |   |

Figure 4-7: Control Configuration Screen

**Transmitter Squelch:** This control allows the user to either enable or disable the ability to Squelch transmitted signals.

**Receiver Squelch:** This control allows the user to either enable or disable the ability to Squelch received signals.

**Receiver Low Optical Threshold:** This control allows the user to set the minimum optical level drop being received in in dB. Range for this value can be from -2dB to -40dB.

**Receiver Output Slew Rate:** This control allows the user to set the slew rate to either SD, HD, or 3G on the receiver output.

**Receiver Swap Channels:** This control allows channel swapping for input streams.

**Receiver Invert Output:** This control allows the user to invert the output being received on Output A or B.

Output Mute: This control allows the user to mute the output.

**Reclocker Mode:** This control allows the user to set the reclocking method to either Auto Bypass or Forced Bypass.

# 7708SFP Fiber Optic SFP Card Module

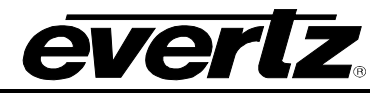

**Switch Mode:** This control allows the user to set the switching method to Auto No Switch Back, Auto With Switch Back, Forced Channel A, or Forced Channel B.

**Switch Type:** This control allows the user to define the method switch type to detect based on Signal Presence Loss, or Reclock Loss.

# 4.4.2. Monitor

| Full Refresh 😋 🗘 1.0 Apply 🛓 🤮  | Status | 🗙 Logger 🔳                      |  |
|---------------------------------|--------|---------------------------------|--|
| Control Monitor Notify          |        |                                 |  |
| Management Monitor              |        | 1                               |  |
| Card Type                       |        |                                 |  |
| SFP 1                           |        | SFP 2                           |  |
| Module Type                     |        | Module Type                     |  |
| Module Serial Number            |        | Module Serial Number            |  |
| Module Version                  |        | Module Version                  |  |
| Upgrade Support                 |        | Upgrade Support                 |  |
| Receiver Optical Power A        |        | Receiver Optical Power A        |  |
| Receiver Optical Power B        |        | Receiver Optical Power B        |  |
| Receiver Detected Standard A    |        | Receiver Detected Standard A    |  |
| Receiver Detected Standard B    |        | Receiver Detected Standard B    |  |
| Transmitter Wave Length A       |        | Transmitter Wave Length A       |  |
| Transmitter Wave Length B       |        | Transmitter Wave Length B       |  |
| Transmitter Laser Status A      |        | Transmitter Laser Status A      |  |
| Transmitter Laser Status B      |        | Transmitter Laser Status B      |  |
| Transmitter Laser Enable A      |        | Transmitter Laser Enable A      |  |
| Transmitter Laser Enable B      |        | Transmitter Laser Enable B      |  |
| Transmitter Detected Standard A |        | Transmitter Detected Standard A |  |
| Transmitter Detected Standard B |        | Transmitter Detected Standard B |  |
| Signal Presence A               |        | Signal Presence A               |  |
| Signal Presence B               |        | Signal Presence B               |  |
| Signal Lock A                   |        | Signal Lock A                   |  |
| Signal Lock B                   |        | Signal Lock B                   |  |
| Signal Rate A                   |        | Signal Rate A                   |  |
| Signal Rate B                   |        | Signal Rate B                   |  |
| Cable Equalization A            |        | Cable Equalization A            |  |
| Cable Equalization B            |        | Cable Equalization B            |  |
|                                 |        |                                 |  |

# Figure 4-8: Monitor Screen

Module Type: Displays the 7708SFP series module type

**Module Serial Number:** Displays the part serial number, this is required to access the card via Evertz Product Support Services Web page.

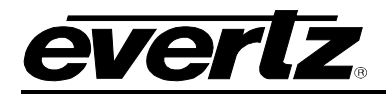

**Module Version:** Displays the current firmware version being used on the card.

**Upgrade Support:** Displays whether or not there is Upgrade Support that is provided for the current firmware version.

**Receiver Optical Power:** This control displays the currently measured optical power on the receiver input in dB.

Receiver Detected Standard: Displays video output standard

**Transmitter Wave Length:** This control displays the current wavelength in nanometres(nm) being transmitted.

**Transmitter Laser Status:** This control displays the current transmitter laser status.

**Transmitter Laser Enable:** This control displays will confirm if the transmitter laser is either 'Enabled' or 'Disabled'.

Transmitter Detected Standard: Displays video input standard

**Signal Presence:** Displays the current signal presence status.

Signal Lock: Displays if the current lock status of the signal being transmitted.

**Signal Rate:** Displays the surrent signal rate being transmitted.

**Cable Equalization:** Displays the frequency losses being experienced on the current cable due to possible attenuation caused by external cabling.

# 7708SFP Fiber Optic SFP Card Module

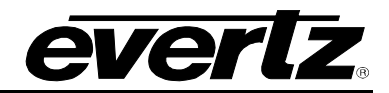

# 4.4.3. Notify

| Full Refresh | 😋 😳 1.0 Apply 🛨 🌞 Status      |          | 🗙 Logger 🔳                    |
|--------------|-------------------------------|----------|-------------------------------|
| Control      | Monitor Notify                |          |                               |
| Trap Ena     | able SFP 1                    | Fault St | atus SFP 1                    |
|              | Receiver Optical Power High A |          | Receiver Optical Power High A |
|              | Receiver Optical Power High B |          | Receiver Optical Power High B |
|              | Receiver Optical Power Low A  |          | Receiver Optical Power Low A  |
|              | Receiver Optical Power Low B  |          | Receiver Optical Power Low B  |
|              | No Input Detected A           |          | No Input Detected A           |
|              | No Input Detected B           |          | No Input Detected B           |
|              | Reclocker Loss A              |          | Reclocker Loss A              |
|              | Reclocker Loss B              |          | Reclocker Loss B              |
|              | Transmitter Laser Status A    |          | Transmitter Laser Status A    |
|              | Transmitter Laser Status B    |          | Transmitter Laser Status B    |
|              | SFP Communication Loss        |          | SFP Communication Loss        |
|              |                               |          |                               |
| Trap Ena     | able SFP 2                    | Fault St | atus SFP 2                    |
|              |                               |          | Receiver Optical Power High A |
|              |                               |          | Receiver Optical Power High B |
|              | Receiver Optical Power Low A  |          | Receiver Optical Power Low A  |
|              | Receiver Optical Power Low B  |          | Receiver Optical Power Low B  |
|              | No Input Detected A           |          | No Input Detected A           |
|              | No Input Detected B           |          | No Input Detected B           |
|              | Reclocker Loss A              |          | Reclocker Loss A              |
|              | Reclocker Loss B              |          | Reclocker Loss B              |
|              | Transmitter Laser Status A    |          | Transmitter Laser Status A    |
|              | Transmitter Laser Status B    |          | Transmitter Laser Status B    |
|              | SFP Communication Loss        |          | SFP Communication Loss        |
| Tree Fee     |                               | Eauth Ch | SED 2                         |
|              | Receiver Optical Power High A |          | Receiver Optical Power High A |
|              | Receiver Optical Power High B | -        | Receiver Optical Power High B |
| -            | Receiver Optical Power Low A  | -        | Receiver Optical Power Low A  |
|              | Receiver Optical Power Low B  | -        | Receiver Optical Power Low B  |
|              | No Input Detected A           | -        | No Input Detected A           |
|              | No Input Detected B           |          | No Input Detected B           |
|              | Reclocker Loss A              |          | Reclocker Loss A              |
|              | Reclocker Loss B              |          | Reclocker Loss B              |
|              | Transmitter Laser Status A    | 1 -      | Transmitter Laser Status A    |
|              | SFP Communication Loss        |          | SFP Communication Loss        |
| Trap En      | able SEP 4                    | Eault St | atus SEP 4                    |
|              | Receiver Optical Power High A |          | Receiver Optical Power High A |
|              | Receiver Optical Power High B | -        | Receiver Optical Power High B |
|              | Receiver Optical Power Low A  | -        | Receiver Optical Power Low A  |
| -            | Receiver Optical Power Low B  | -        | Receiver Optical Power Low B  |
|              | No Input Detected A           |          | No Input Detected A           |
|              | No Input Detected B           |          | No Input Detected B           |
|              | Reclocker Loss A              |          | Reclocker Loss A              |
|              | Transmitter Laser Status A    |          | Transmitter Laser Status A    |
|              | Transmitter Laser Status B    |          | Transmitter Laser Status B    |
|              | SFP Communication Loss        |          | SFP Communication Loss        |
|              |                               |          |                               |

# Figure 4-9: Trap Enable & Fault Status

# evertz.

Receiver Optical Power High: Optical input power exceeds max input power specification.

Receiver Optical Power Low: Optical input power below threshold.

No Input Detected: Video not present.

Reclocker loss: Video not detected by reclocker.

Transmitter Laser Status: Laser health.

SFP Communication Loss: SFP communication with FC not present.

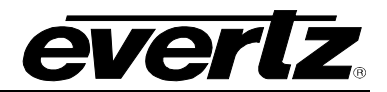

# 4.5. 7708SFP-4-DIN-A

#### 4.5.1. Control

| Control Monitor Notify                                                                                                    |                                                                                                    |                                                         |                                                                                                    |                                                                                                    |                                                                    |
|----------------------------------------------------------------------------------------------------|----------------------------------------------------------------------------------------------------|---------------------------------------------------------|----------------------------------------------------------------------------------------------------|----------------------------------------------------------------------------------------------------|--------------------------------------------------------------------|
| SFP 1                                                                                                    |                                                                                                    |                                                         | SFP 2                                                                                                    |                                                                                                    |                                                                    |
| Transmitter Squelch A                                                                                                    | Off                                                                                                    | T                                                       | Transmitter Squelch A                                                                                                    | Off                                                                                                    | <b>•</b>                                                           |
| Transmitter Squelch B                                                                                                    | Off                                                                                                    | T                                                       | Transmitter Squelch B                                                                                                    | Off                                                                                                    | <b>T</b>                                                           |
| Receiver Squelch A                                                                                                    | Off                                                                                                    | <b>v</b>                                                | Receiver Squelch A                                                                                                    | Off                                                                                                    | V                                                                  |
| Receiver Squelch B                                                                                                    | Off                                                                                                    | <b>T</b>                                                | Receiver Squelch B                                                                                                    | Off                                                                                                    | V                                                                  |
| Receiver Low Optical Threshold A                                                                                                    |                                                                                                    | 2                                                       | Receiver Low Optical Threshold A                                                                                                    |                                                                                                    | ●2                                                                 |
| Receiver Low Optical Threshold B                                                                                                    |                                                                                                    | ●2                                                      | Receiver Low Optical Threshold B                                                                                                    |                                                                                                    | ● _2                                                               |
| Receiver Output Slew Rate A                                                                                                    | SD                                                                                                    | T                                                       | Receiver Output Slew Rate A                                                                                                    | SD                                                                                                    | T                                                                  |
| Receiver Output Slew Rate B                                                                                                    | SD                                                                                                    | T                                                       | Receiver Output Slew Rate B                                                                                                    | SD                                                                                                    | T                                                                  |
| Receiver Swap Channels                                                                                                    | No                                                                                                    | T                                                       | Receiver Swap Channels                                                                                                    | No                                                                                                    | T                                                                  |
| Receiver Invert Output A                                                                                                    | No                                                                                                    | T                                                       | Receiver Invert Output A                                                                                                    | No                                                                                                    | T                                                                  |
| Receiver Invert Output B                                                                                                    | No                                                                                                    | T                                                       | Receiver Invert Output B                                                                                                    | No                                                                                                    | v                                                                  |
| Output Mute                                                                                                    | No                                                                                                    | T                                                       | Output Mute                                                                                                    | No                                                                                                    | V                                                                  |
| Reclocker Mode                                                                                                    | Auto Bypass                                                                                                    | T                                                       | Reclocker Mode                                                                                                    | Auto Bypass                                                                                                    | T                                                                  |
| Switch Mode                                                                                                    | Auto No Switch Back                                                                                                    | T                                                       | Switch Mode                                                                                                    | Auto No Switch Back                                                                                                    | T                                                                  |
| Switch Type                                                                                                    | Signal Presence Loss                                                                                                    | T                                                       | Switch Type                                                                                                    | Signal Presence Loss                                                                                                    | <b>T</b>                                                           |
|                                                                                                    |                                                                                                    |                                                         | 1                                                                                                    |                                                                                                    |                                                                    |
| <u> </u>                                                                                                    |                                                                                                    |                                                         |                                                                                                    |                                                                                                    |                                                                    |
| SFP 3                                                                                                    |                                                                                                    |                                                         | SFP 4                                                                                                    |                                                                                                    |                                                                    |
| SFP 3<br>Transmitter Squeich A                                                                                                    | Off                                                                                                    | •                                                       | SFP 4<br>Transmitter Squelch A                                                                                                    | Off                                                                                                    | •                                                                  |
| SFP 3<br>Transmitter Squelch A<br>Transmitter Squelch B                                                                                                    | Off<br>Off                                                                                                    | <b>T</b>                                                | SFP 4<br>Transmitter Squelch A<br>Transmitter Squelch B                                                                                                    | Ott                                                                                                    | <b>T</b>                                                           |
| SFP 3<br>Transmitter Squeich A<br>Transmitter Squeich B<br>Receiver Squeich A                                                                                                    | Off<br>Off                                                                                                    | -<br>-<br>-                                             | SFP 4<br>Transmitter Squelch A<br>Transmitter Squelch B<br>Receiver Squelch A                                                                                                    | Off<br>Off                                                                                                    | T                                                                  |
| SFP 3<br>Transmitter Squelch A<br>Transmitter Squelch B<br>Receiver Squelch A<br>Receiver Squelch B                                                                                                    | Off<br>Off<br>Off<br>Off                                                                                                    | T<br>T<br>T                                             | SFP 4<br>Transmitter Squelch A<br>Transmitter Squelch B<br>Receiver Squelch A<br>Receiver Squelch B                                                                                                    | 0ff<br>0ff                                                                                                    | <b>T</b><br><b>T</b><br><b>T</b>                                   |
| SFP 3<br>Transmitter Squeich A<br>Transmitter Squeich B<br>Receiver Squeich A<br>Receiver Squeich B<br>Receiver Low Optical Threshold A                                                                                                    | Off<br>Off<br>Off                                                                                                    | ▼<br>▼<br>▼<br>▼<br>-2                                  | SFP 4<br>Transmitter Squelch A<br>Transmitter Squelch B<br>Receiver Squelch A<br>Receiver Squelch B<br>Receiver Low Optical Threshold A                                                                                                    | Off<br>Off<br>Off<br>Off                                                                                                    | •<br>•<br>•<br>•<br>•                                              |
| SFP 3<br>Transmitter Squelch A<br>Transmitter Squelch B<br>Receiver Squelch A<br>Receiver Squelch B<br>Receiver Low Optical Threshold A<br>Receiver Low Optical Threshold B                                                                                                    | Off<br>Off<br>Off<br>Off                                                                                                    | ▼<br>▼<br>▼<br>■<br>-2<br>● -2                          | SFP 4<br>Transmitter Squelch A<br>Transmitter Squelch B<br>Receiver Squelch A<br>Receiver Squelch B<br>Receiver Low Optical Threshold A<br>Receiver Low Optical Threshold B                                                                                                    | 0ff<br>0ff                                                                                                    | ▼<br>▼<br>▼<br>-2<br>● -2                                          |
| SFP 3<br>Transmitter Squelch A<br>Transmitter Squelch B<br>Receiver Squelch A<br>Receiver Squelch B<br>Receiver Low Optical Threshold A<br>Receiver Low Optical Threshold B<br>Receiver Output Slew Rate A                                                                                                    | Off<br>Off<br>Off<br>Off<br>SD                                                                                                    | ▼<br>▼<br>▼<br>−2<br>▼                                  | SFP 4<br>Transmitter Squelch A<br>Transmitter Squelch B<br>Receiver Squelch A<br>Receiver Squelch B<br>Receiver Low Optical Threshold A<br>Receiver Low Optical Threshold B<br>Receiver Output Slew Rate A                                                                                                    | Off<br>Off<br>Off<br>Off<br>SD                                                                                                   | •<br>•<br>•<br>•<br>-2<br>•<br>-2                                  |
| SFP 3<br>Transmitter Squelch A<br>Transmitter Squelch B<br>Receiver Squelch A<br>Receiver Squelch B<br>Receiver Low Optical Threshold A<br>Receiver Low Optical Threshold B<br>Receiver Output Slew Rate A<br>Receiver Output Slew Rate B                                                                                                    | Off<br>Off<br>Off<br>Off<br>SD<br>SD                                                                                                    | ▼<br>▼<br>▼<br>▼<br>-2<br>▼<br>▼                        | SFP 4<br>Transmitter Squelch A<br>Transmitter Squelch B<br>Receiver Squelch A<br>Receiver Squelch B<br>Receiver Low Optical Threshold A<br>Receiver Low Optical Threshold B<br>Receiver Output Slew Rate A<br>Receiver Output Slew Rate B                                                                                                    | Off<br>Off<br>Off<br>Off<br>SD<br>SD                                                                                             | ▼<br>▼<br>▼<br>−2<br>▼<br>▼                                        |
| SFP 3<br>Transmitter Squelch A<br>Transmitter Squelch B<br>Receiver Squelch B<br>Receiver Squelch B<br>Receiver Low Optical Threshold A<br>Receiver Low Optical Threshold B<br>Receiver Output Slew Rate A<br>Receiver Output Slew Rate B<br>Receiver Swap Channels                                                                                                    | Off<br>Off<br>Off<br>Off<br>SD<br>SD<br>No                                                                                                    | -2<br>-2<br>-2<br>-2                                    | SFP 4 Transmitter Squelch A Transmitter Squelch B Receiver Squelch B Receiver Squelch B Receiver Low Optical Threshold A Receiver Low Optical Threshold B Receiver Output Slew Rate A Receiver Output Slew Rate B Receiver Swap Channels                                                                                                    | Off<br>Off<br>Off<br>Off<br>SD<br>SD<br>No                                                                                       | -2<br>-2<br>-2<br>-2                                               |
| SFP 3<br>Transmitter Squelch A<br>Transmitter Squelch B<br>Receiver Squelch A<br>Receiver Squelch B<br>Receiver Low Optical Threshold A<br>Receiver Low Optical Threshold B<br>Receiver Output Slew Rate A<br>Receiver Output Slew Rate B<br>Receiver Swap Channels<br>Receiver Invert Output A                                                                                             | Off<br>Off<br>Off<br>Off<br>SD<br>SD<br>No<br>No                                                                                              | ▼<br>▼<br>▼<br>−2<br>▼<br>▼<br>▼                        | SFP 4<br>Transmitter Squelch A<br>Transmitter Squelch B<br>Receiver Squelch A<br>Receiver Squelch B<br>Receiver Low Optical Threshold A<br>Receiver Low Optical Threshold B<br>Receiver Output Slew Rate A<br>Receiver Output Slew Rate B<br>Receiver Swap Channels<br>Receiver Invert Output A                                                                                             | Off<br>Off<br>Off<br>Off<br>SD<br>SD<br>No<br>No                                                                                 | •<br>•<br>•<br>•<br>•<br>•<br>•<br>•<br>•<br>•<br>•<br>•<br>•<br>• |
| SFP 3<br>Transmitter Squelch A<br>Transmitter Squelch B<br>Receiver Squelch A<br>Receiver Squelch B<br>Receiver Low Optical Threshold A<br>Receiver Low Optical Threshold B<br>Receiver Output Slew Rate A<br>Receiver Output Slew Rate B<br>Receiver Swap Channels<br>Receiver Invert Output A<br>Receiver Invert Output B                                                                 | Off<br>Off<br>Off<br>Off<br>SD<br>SD<br>No<br>No                                                                                              | ▼<br>▼<br>▼<br>-2<br>▼<br>-2<br>▼<br>▼                  | SFP 4<br>Transmitter Squelch A<br>Transmitter Squelch B<br>Receiver Squelch B<br>Receiver Squelch B<br>Receiver Low Optical Threshold A<br>Receiver Low Optical Threshold B<br>Receiver Output Siew Rate A<br>Receiver Output Siew Rate B<br>Receiver Output Siew Rate B<br>Receiver Swap Channels<br>Receiver Invert Output A<br>Receiver Invert Output B                                  | Off<br>Off<br>Off<br>Off<br>SD<br>SD<br>No<br>No<br>No                                                                           |                                                                    |
| SFP 3<br>Transmitter Squelch A<br>Transmitter Squelch B<br>Receiver Squelch A<br>Receiver Squelch B<br>Receiver Low Optical Threshold A<br>Receiver Low Optical Threshold B<br>Receiver Output Slew Rate A<br>Receiver Output Slew Rate B<br>Receiver Swap Channels<br>Receiver Invert Output A<br>Receiver Invert Output B<br>Output Mute                                                  | Off<br>Off<br>Off<br>Off<br>SD<br>SD<br>No<br>No<br>No<br>No                                                                                  | -2<br>-2<br>-2<br>-2<br>-2<br>-2                        | SFP 4<br>Transmitter Squelch A<br>Transmitter Squelch B<br>Receiver Squelch A<br>Receiver Squelch B<br>Receiver Low Optical Threshold A<br>Receiver Low Optical Threshold B<br>Receiver Output Slew Rate A<br>Receiver Output Slew Rate B<br>Receiver Swap Channels<br>Receiver Invert Output A<br>Receiver Invert Output B<br>Output Mute                                                  | Off<br>Off<br>Off<br>Off<br>SD<br>SD<br>No<br>No<br>No<br>No<br>No                                                               | -2<br>-2<br>-2<br>-2<br>-2                                         |
| SFP 3<br>Transmitter Squelch A<br>Transmitter Squelch B<br>Receiver Squelch B<br>Receiver Squelch B<br>Receiver Low Optical Threshold A<br>Receiver Low Optical Threshold B<br>Receiver Output Slew Rate A<br>Receiver Output Slew Rate B<br>Receiver Output Slew Rate B<br>Receiver Swap Channels<br>Receiver Invert Output A<br>Receiver Invert Output B<br>Output Mute<br>Reclocker Mode | Off<br>Off<br>Off<br>Off<br>SD<br>SD<br>No<br>No<br>No<br>Auto Bypass                                                                         | ▼<br>▼<br>▼<br>−2<br>● −2<br>▼<br>▼<br>▼<br>▼           | SFP 4<br>Transmitter Squelch A<br>Transmitter Squelch B<br>Receiver Squelch B<br>Receiver Squelch B<br>Receiver Low Optical Threshold A<br>Receiver Low Optical Threshold B<br>Receiver Output Slew Rate A<br>Receiver Output Slew Rate B<br>Receiver Output Slew Rate B<br>Receiver Swap Channels<br>Receiver Invert Output A<br>Receiver Invert Output B<br>Output Mute<br>Reclocker Mode | Off<br>Off<br>Off<br>Off<br>SD<br>SD<br>SD<br>No<br>No<br>No<br>Auto Bypass                                                      | ▼<br>▼<br>▼<br>−2<br>▼<br>▼<br>▼<br>▼                              |
| SFP 3 Transmitter Squelch A Transmitter Squelch B Receiver Squelch B Receiver Squelch B Receiver Low Optical Threshold A Receiver Low Optical Threshold B Receiver Output Slew Rate A Receiver Output Slew Rate B Receiver Swap Channels Receiver Invert Output A Receiver Invert Output B Output Mute Reclocker Mode Switch Mode                                                           | Off<br>Off<br>Off<br>Off<br>SD<br>SD<br>No<br>No<br>No<br>No<br>No<br>Auto Bypass<br>Auto No Switch Back                                      | ▼<br>▼<br>▼<br>-2<br>● -2<br>▼<br>▼<br>▼<br>▼           | SFP 4 Transmitter Squelch A Transmitter Squelch B Receiver Squelch B Receiver Squelch B Receiver Low Optical Threshold A Receiver Low Optical Threshold B Receiver Output Slew Rate A Receiver Output Slew Rate B Receiver Swap Channels Receiver Invert Output A Receiver Invert Output B Output Mute Reclocker Mode Switch Mode                                                           | Off<br>Off<br>Off<br>Off<br>SD<br>SD<br>No<br>No<br>No<br>No<br>No<br>Auto Bypass<br>Auto No Switch Back                         |                                                                    |
| SFP 3 Transmitter Squelch A Transmitter Squelch B Receiver Squelch B Receiver Squelch B Receiver Low Optical Threshold A Receiver Low Optical Threshold B Receiver Output Slew Rate A Receiver Output Slew Rate B Receiver Swap Channels Receiver Invert Output A Receiver Invert Output B Output Mute Reclocker Mode Switch Mode Switch Type                                               | Off<br>Off<br>Off<br>Off<br>Off<br>SD<br>SD<br>SD<br>No<br>No<br>No<br>No<br>No<br>Auto Bypass<br>Auto No Switch Back<br>Signal Presence Loss | ▼<br>▼<br>▼<br>−2<br>● −2<br>▼<br>▼<br>▼<br>▼<br>▼<br>▼ | SFP 4 Transmitter Squelch A Transmitter Squelch B Receiver Squelch B Receiver Squelch B Receiver Low Optical Threshold A Receiver Low Optical Threshold B Receiver Output Slew Rate A Receiver Output Slew Rate B Receiver Swap Channels Receiver Invert Output A Receiver Invert Output B Output Mute Reclocker Mode Switch Mode Switch Type                                               | Off<br>Off<br>Off<br>Off<br>SD<br>SD<br>SD<br>No<br>No<br>No<br>No<br>Auto Bypass<br>Auto No Switch Back<br>Signal Presence Loss | ▼<br>▼<br>▼<br>−2<br>▼<br>▼<br>▼<br>▼<br>▼                         |

Figure 4-10: Control Configuration Screen

**Transmitter Squelch:** This control allows the user to either enable or disable the ability to Squelch transmitted signals.

**Receiver Squelch:** This control allows the user to either enable or disable the ability to Squelch received signals.

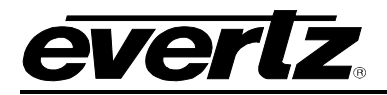

**Receiver Low Optical Threshold:** This control allows the user to set the minimum optical level drop being received in in dB. Range for this value can be from -2dB to -40dB.

**Receiver Output Slew Rate:** This control allows the user to set the slew rate to either SD, HD, or 3G on the receiver output.

**Receiver Swap Channels:** This control allows channel swapping for input streams.

**Receiver Invert Output:** This control allows the user to invert the output being received on Output A or B.

Output Mute: This control allows the user to mute the output.

**Reclocker Mode:** This control allows the user to set the reclocking method to either Auto Bypass or Forced Bypass.

**Switch Mode:** This control allows the user to set the switching method to Auto No Switch Back, Auto With Switch Back, Forced Channel A, or Forced Channel B.

**Switch Type:** This control allows the user to define the method switch type to detect based on Signal Presence Loss, or Reclock Loss.

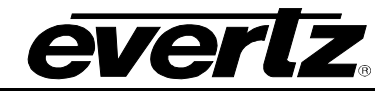

# 4.5.2. Monitor

| Control Monitor Notify                          |      |                                                 |      |
|-------------------------------------------------|------|-------------------------------------------------|------|
| Management Monitor                              |      | 1                                               |      |
| Card Type                                       |      |                                                 |      |
| SFP 1                                           |      | SFP 2                                           |      |
| Module Type                                     |      | Module Type                                     |      |
| Module Serial Number                            |      | Module Serial Number                            |      |
| Module Version                                  |      | Module Version                                  |      |
| Upgrade Support                                 |      | Upgrade Support                                 |      |
| Receiver Optical Power A                        |      | Receiver Optical Power A                        |      |
| Receiver Optical Power B                        |      | Receiver Optical Power B                        |      |
| Receiver Detected Standard A                    |      | Receiver Detected Standard A                    |      |
| Receiver Detected Standard B                    |      | Receiver Detected Standard B                    |      |
|                                                 |      |                                                 |      |
|                                                 |      |                                                 |      |
| Transmitter wave Length B                       |      | Transmitter wave Length B                       |      |
| Transmitter Laser Status A                      |      | Transmitter Laser Status A                      |      |
| Transmitter Laser Status B                      |      | Transmitter Laser Status B                      |      |
| Transmitter Laser Enable A                      |      | Transmitter Laser Enable A                      |      |
| Transmitter Laser Enable B                      |      | Transmitter Laser Enable B                      |      |
| Transmitter Detected Standard A                 |      | Transmitter Detected Standard A                 |      |
| Transmitter Detected Standard B                 |      | Transmitter Detected Standard B                 |      |
| Signal Presence A                               |      | Signal Presence A                               |      |
| Signal Presence B                               |      | Signal Presence B                               |      |
| Signal Lock A                                   |      | Signal Lock A                                   |      |
| Signal Lock B                                   |      | Signal Lock B                                   |      |
| Signal Rate A                                   |      | Signal Rate A                                   |      |
| Signal Rate B                                   |      | Signal Rate B                                   |      |
| Cable Equalization A                            |      |                                                 |      |
| Cable Equalization R                            |      | Cable Equalization A                            |      |
|                                                 | 50 % |                                                 | 50 % |
| SFP 3                                           |      | SFP 4                                           |      |
| Module Type                                     |      | Module Type                                     |      |
| Module Serial Number                            |      | Module Serial Number                            |      |
| Module Version                                  |      | Module Version                                  |      |
| Upgrade Support                                 |      | Upgrade Support                                 |      |
|                                                 |      |                                                 |      |
| Receiver Optical Power A                        |      | Receiver Optical Power A                        |      |
| Receiver Optical Power B                        |      | Receiver Optical Power B                        |      |
| Receiver Detected Standard A                    |      | Receiver Detected Standard A                    |      |
| Receiver Detected Standard B                    |      | Receiver Detected Standard B                    |      |
| Transmitter Wave Length A                       |      | Transmitter Wave Length A                       |      |
| Trapsmitter Wave Length B                       |      | Transmitter Wave Lenoth B                       |      |
| Transmitter Lease Status A                      |      | Torono Manufactor Status A                      |      |
| Transmitter Laser Status A                      |      | Transmitter Laser Status A                      |      |
| Transmitter Laser Status B                      |      | Transmitter Laser Status B                      |      |
| Transmitter Laser Enable A                      |      | Transmitter Laser Enable A                      |      |
| Transmitter Laser Enable B                      |      | Transmitter Laser Enable B                      |      |
| Transmitter Detected Standard A                 |      | Transmitter Detected Standard A                 |      |
| Transmitter Detected Standard B                 |      | Transmitter Detected Standard B                 |      |
|                                                 |      |                                                 |      |
| Signal Presence A                               |      | Signal Presence A                               |      |
| Signal Presence B                               |      | Signal Presence B                               |      |
|                                                 |      |                                                 |      |
| Signal Lock A                                   |      | Signal Lock A                                   |      |
| Signal Lock A Signal Lock B                     |      | Signal Lock A Signal Lock B                     |      |
| Signal Lock A<br>Signal Lock B<br>Signal Rate A |      | Signal Lock A<br>Signal Lock B<br>Signal Rate A |      |

# Figure 4-11: Monitor Screen

**Module Type:** Displays the 7708SFP series module type

**Module Serial Number:** Displays the part serial number, this is required to access the card via Evertz Product Support Services Web page.

**Module Version:** Displays the current firmware version being used on the card.

**Upgrade Support:** Displays whether or not there is Upgrade Support that is provided for the current firmware version.

**Receiver Optical Power:** This control displays the currently measured optical power on the receiver input in dB.

Receiver Detected Standard: Displays video output standard

**Transmitter Wave Length:** This control displays the current wavelength in nanometres(nm) being transmitted.

Transmitter Laser Status: This control displays the current transmitter laser status.

**Transmitter Laser Enable:** This control displays will confirm if the transmitter laser is either 'Enabled' or 'Disabled'.

Transmitter Detected Standard: Displays video input standard

Signal Presence: Displays the current signal presence status.

Signal Lock: Displays if the current lock status of the signal being transmitted.

**Signal Rate:** Displays the surrent signal rate being transmitted.

**Cable Equalization:** Displays the frequency losses being experienced on the current cable due to possible attenuation caused by external cabling.

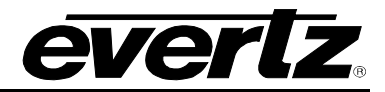

# 4.5.3. Notify

| Control                                                                                                    | Monitor Notify                                                                                                    |           |                                                                                                    |
|----------------------------------------------------------------------------------------------------|----------------------------------------------------------------------------------------------------|-----------|----------------------------------------------------------------------------------------------------|
| Trap Enable                                                                                                    | e SFP 1                                                                                                    | Fault Sta | atus SFP 1                                                                                                    |
| R                                                                                                    | Receiver Optical Power High A                                                                                                    |           | Receiver Optical Power High A                                                                                                    |
| R                                                                                                    | Receiver Optical Power High B                                                                                                    |           | Receiver Optical Power High B                                                                                                    |
| R                                                                                                    | Receiver Optical Power Low A                                                                                                    |           | Receiver Optical Power Low A                                                                                                    |
| R                                                                                                    | Receiver Optical Power Low B                                                                                                    |           | Receiver Optical Power Low B                                                                                                    |
| N                                                                                                    | Io Input Detected A                                                                                                    |           | No Input Detected A                                                                                                    |
| N                                                                                                    | lo Input Detected B                                                                                                    |           | No Input Detected B                                                                                                    |
| B                                                                                                    | Declacker Loss A                                                                                                    |           | Reclacker Lass A                                                                                                    |
|                                                                                                    |                                                                                                    |           | Periocker Loss R                                                                                                    |
|                                                                                                    |                                                                                                    |           |                                                                                                    |
|                                                                                                    |                                                                                                    |           |                                                                                                    |
|                                                                                                    |                                                                                                    |           |                                                                                                    |
|                                                                                                    | FP Communication Loss                                                                                                    |           | SFP Communication Loss                                                                                                    |
| Trap Enable                                                                                                    | e SFP 2                                                                                                    | Fault Sta | stus SFP 2                                                                                                    |
| R                                                                                                    | Receiver Optical Power High A                                                                                                    |           | Receiver Optical Power High A                                                                                                    |
| R                                                                                                    | Receiver Optical Power High B                                                                                                    |           | Receiver Optical Power High B                                                                                                    |
| R                                                                                                    | Receiver Optical Power Low A                                                                                                    |           | Receiver Optical Power Low A                                                                                                    |
| R                                                                                                    | Receiver Optical Power Low B                                                                                                    |           | Receiver Optical Power Low B                                                                                                    |
| N                                                                                                    | Io Input Detected A                                                                                                    |           | No Input Detected A                                                                                                    |
| N                                                                                                    | lo Input Detected B                                                                                                    |           | No Input Detected B                                                                                                    |
| R                                                                                                    | Reclocker Loss A                                                                                                    |           | Reclocker Loss A                                                                                                    |
| R                                                                                                    | leclocker Loss B                                                                                                    |           | Reclocker Loss B                                                                                                    |
| т                                                                                                    | ransmitter Laser Status A                                                                                                    |           | Transmitter Laser Status A                                                                                                    |
| Т                                                                                                    | ransmitter Laser Status B                                                                                                    |           | Transmitter Laser Status B                                                                                                    |
| s                                                                                                    | SEP Communication Loss                                                                                                    |           | SEP Communication Loss                                                                                                    |
|                                                                                                    |                                                                                                    |           |                                                                                                    |
|                                                                                                    |                                                                                                    |           |                                                                                                    |
| Trap Enable                                                                                                    | 9 SFP 3                                                                                                    | Fault Sta | atus SFP 3                                                                                                    |
| Trap Enable                                                                                                    | eceiver Optical Power High A                                                                                                    | Fault Sta | Receiver Optical Power High A                                                                                                    |
| Trap Enable<br>R                                                                                                    | s SFP 3<br>eceiver Optical Power High A<br>eceiver Optical Power High B                                                                                                    | Fault Sta | atus SFP 3<br>Receiver Optical Power High A<br>Receiver Optical Power High B                                                                                                    |
| Trap Enable                                                                                                    | s SFP 3<br>eceiver Optical Power High A<br>eceiver Optical Power High B<br>eceiver Optical Power Low A                                                                                                    | Fault Sta | atus SFP 3<br>Receiver Optical Power High A<br>Receiver Optical Power High B<br>Receiver Optical Power Low A                                                                                                    |
| Trap Enable<br>Ra<br>Ra<br>Ra                                                                                                    | s SFP 3<br>eceiver Optical Power High A<br>eceiver Optical Power High B<br>eceiver Optical Power Low A<br>eceiver Optical Power Low B                                                                                                    | Fault Sta | atus SFP 3<br>Receiver Optical Power High A<br>Receiver Optical Power High B<br>Receiver Optical Power Low A<br>Receiver Optical Power Low B                                                                                                    |
| Trap Enable<br>R<br>R<br>R<br>R                                                                                                    | e SFP 3<br>eceiver Optical Power High A<br>eceiver Optical Power High B<br>eceiver Optical Power Low A<br>eceiver Optical Power Low B<br>o Input Detected A                                                                                                    | Fault Sta | atus SFP 3<br>Receiver Optical Power High A<br>Receiver Optical Power High B<br>Receiver Optical Power Low A<br>Receiver Optical Power Low B<br>No Input Detected A                                                                                                    |
| Trap Enable<br>R<br>R<br>R<br>R<br>R                                                                                                    | eceiver Optical Power High A<br>eceiver Optical Power High B<br>eceiver Optical Power Low A<br>eceiver Optical Power Low B<br>o Input Detected A<br>o Input Detected B                                                                                                    | Fault Sta | Atus SFP 3<br>Receiver Optical Power High A<br>Receiver Optical Power High B<br>Receiver Optical Power Low A<br>Receiver Optical Power Low B<br>No Input Detected A<br>No Input Detected B                                                                                                    |
| Trap Enable<br>R<br>R<br>R<br>R<br>N<br>N<br>R                                                                                                    | eceiver Optical Power High A<br>eceiver Optical Power High B<br>eceiver Optical Power Low A<br>eceiver Optical Power Low B<br>o Input Detected A<br>o Input Detected B<br>eclocker Loss A                                                                                                    | Fault Sta | Atus SFP 3<br>Receiver Optical Power High A<br>Receiver Optical Power High B<br>Receiver Optical Power Low A<br>Receiver Optical Power Low B<br>No Input Detected A<br>No Input Detected B<br>Reclocker Loss A                                                                                                    |
| Trap Enable<br>R<br>R<br>R<br>R<br>R<br>R<br>R<br>R<br>R                                                                                                    | eceiver Optical Power High A<br>eceiver Optical Power High B<br>eceiver Optical Power Low A<br>eceiver Optical Power Low B<br>o Input Detected A<br>o Input Detected B<br>eclocker Loss A<br>eclocker Loss B                                                                                                    | Fault Sta | Atus SFP 3 Receiver Optical Power High A Receiver Optical Power High B Receiver Optical Power Low A Receiver Optical Power Low B No Input Detected A No Input Detected B Recelocker Loss A Recelocker Loss B                                                                                                    |
| Trap Enable<br>R<br>R<br>R<br>R<br>R<br>R<br>R<br>R                                                                                                    | eceiver Optical Power High A<br>eceiver Optical Power High B<br>eceiver Optical Power Low A<br>eceiver Optical Power Low B<br>o Input Detected A<br>o Input Detected B<br>eclocker Loss A<br>eclocker Loss B<br>ransmitter Laser Status A                                                                                                    | Fault Sta | Atus SFP 3 Receiver Optical Power High A Receiver Optical Power High B Receiver Optical Power Low A Receiver Optical Power Low B No Input Detected A No Input Detected B Reclocker Loss A Reclocker Loss B Transmitter Laser Status A                                                                                                    |
| Trap Enable<br>R<br>R<br>R<br>R<br>R<br>R<br>R<br>R<br>R                                                                                                    | eceiver Optical Power High A<br>eceiver Optical Power High B<br>eceiver Optical Power Low A<br>eceiver Optical Power Low B<br>o Input Detected A<br>o Input Detected B<br>eclocker Loss A<br>eclocker Loss B<br>ransmitter Laser Status A<br>ransmitter Laser Status B                                                                                                    | Fault Sta | Atus SFP 3 Receiver Optical Power High A Receiver Optical Power High B Receiver Optical Power Low A Receiver Optical Power Low B No Input Detected A No Input Detected B Reclocker Loss A Reclocker Loss B Transmitter Laser Status A Transmitter Laser Status B                                                                                                    |
| Trap Enable<br>R<br>R<br>R<br>R<br>R<br>R<br>R<br>R<br>T<br>T                                                                                                    | eceiver Optical Power High A<br>eceiver Optical Power High B<br>eceiver Optical Power Low A<br>eceiver Optical Power Low B<br>o Input Detected A<br>o Input Detected B<br>eclocker Loss A<br>eclocker Loss B<br>ransmitter Laser Status A<br>ransmitter Laser Status B                                                                                                    | Fault Stz | Atus SFP 3 Receiver Optical Power High A Receiver Optical Power High B Receiver Optical Power Low A Receiver Optical Power Low B No Input Detected A No Input Detected B Reclocker Loss A Reclocker Loss B Transmitter Laser Status A Transmitter Laser Status B SER Communication Lose                                                                                                    |
| Trap Enable<br>R<br>R<br>R<br>R<br>R<br>R<br>R<br>T<br>T<br>T                                                                                                    | eceiver Optical Power High A eceiver Optical Power High B eceiver Optical Power Low A eceiver Optical Power Low B o Input Detected A o Input Detected B eclocker Loss A eclocker Loss B ransmitter Laser Status A ransmitter Laser Status B FP Communication Loss                                                                                                    | Fault Str | Atus SFP 3 Receiver Optical Power High A Receiver Optical Power Low A Receiver Optical Power Low B No Input Detected A No Input Detected B Reclocker Loss A Reclocker Loss B Transmitter Laser Status A Transmitter Laser Status B SFP Communication Loss                                                                                                    |
| Trap Enable<br>R<br>R<br>R<br>R<br>R<br>R<br>R<br>T<br>R<br>T<br>T<br>T<br>T<br>T<br>T<br>T<br>T<br>T<br>T                                                        | eceiver Optical Power High A<br>eceiver Optical Power High B<br>eceiver Optical Power Low A<br>eceiver Optical Power Low B<br>o Input Detected A<br>o Input Detected B<br>eclocker Loss A<br>eclocker Loss B<br>ransmitter Laser Status A<br>ransmitter Laser Status B<br>FP Communication Loss<br>≥ SFP 4                                                                                                    | Fault Str | Atus SFP 3 Receiver Optical Power High A Receiver Optical Power Low A Receiver Optical Power Low B No Input Detected A No Input Detected B Reclocker Loss A Reclocker Loss B Transmitter Laser Status A Transmitter Laser Status B SFP Communication Loss                                                                                                    |
| Trap Enable                                                                                                    | eceiver Optical Power High A eceiver Optical Power High B eceiver Optical Power Low A eceiver Optical Power Low B o Input Detected A o Input Detected B eclocker Loss A eclocker Loss B ransmitter Laser Status A ransmitter Laser Status B FP Communication Loss e SFP 4 eceiver Optical Power High A                                                                                                    | Fault Str | Atus SFP 3  Receiver Optical Power High A  Receiver Optical Power Low A  Receiver Optical Power Low B  No Input Detected A  No Input Detected B  Reclocker Loss A  Reclocker Loss B  Transmitter Laser Status A  Transmitter Laser Status B  SFP Communication Loss  atus SFP 4  Receiver Optical Power High A                                                                                                    |
| Trap Enable<br>R<br>R<br>R<br>N<br>R<br>R<br>Trap<br>Enable<br>R<br>R                                                                                             | eceiver Optical Power High A eceiver Optical Power High B eceiver Optical Power Low A eceiver Optical Power Low B o Input Detected A o Input Detected B eclocker Loss A eclocker Loss B ransmitter Laser Status A ransmitter Laser Status B FP Communication Loss eSFP 4 eceiver Optical Power High A eceiver Optical Power High B                                                                                                    | Fault Sta | Atus SFP 3  Receiver Optical Power High A  Receiver Optical Power Low A  Receiver Optical Power Low B  No Input Detected A  No Input Detected B  Reclocker Loss A  Reclocker Loss B  Transmitter Laser Status A  Transmitter Laser Status B  SFP Communication Loss  atus SFP 4  Receiver Optical Power High A  Receiver Optical Power High B                                                                                                    |
| Trap Enable<br>R<br>R<br>R<br>N<br>R<br>R<br>Trap<br>Enable<br>R<br>R<br>R                                                                                        | eceiver Optical Power High A eceiver Optical Power High B eceiver Optical Power Low A eceiver Optical Power Low B o Input Detected A o Input Detected B eclocker Loss A eclocker Loss B rransmitter Laser Status A rransmitter Laser Status B FP Communication Loss e SFP 4 eceiver Optical Power High B eceiver Optical Power High B eceiver Optical Power High B                                                                                                    | Fault Sta | Atus SFP 3  Receiver Optical Power High A  Receiver Optical Power High B  Receiver Optical Power Low A  Receiver Optical Power Low B  No Input Detected A  No Input Detected B  Reclocker Loss A  Reclocker Loss B  Transmitter Laser Status A  Transmitter Laser Status B  SFP Communication Loss  atus SFP 4  Receiver Optical Power High A  Receiver Optical Power High B  Receiver Optical Power High B  Receiver Optical Power High B                                                                                                    |
| Trap Enable<br>R<br>R<br>R<br>R<br>R<br>R<br>R<br>Trap Enable<br>R<br>R<br>R<br>R<br>R                                                                            | eceiver Optical Power High A eceiver Optical Power High B eceiver Optical Power Low A eceiver Optical Power Low B o Input Detected A o Input Detected B eclocker Loss A eclocker Loss B rransmitter Laser Status A rransmitter Laser Status B FP Communication Loss 2 SFP 4 eceiver Optical Power High A eceiver Optical Power High B eceiver Optical Power High B eceiver Optical Power Low A eceiver Optical Power Low A eceiver Optical Power Low B                                                                                                    | Fault Sta | atus SFP 3         Receiver Optical Power High A         Receiver Optical Power Low A         Receiver Optical Power Low B         No Input Detected A         No Input Detected B         Reclocker Loss A         Reclocker Loss B         Transmitter Laser Status A         SFP Communication Loss         atus SFP 4         Receiver Optical Power High B         Receiver Optical Power High B         Receiver Optical Power Low A         Receiver Optical Power Low A         Receiver Optical Power Low A         Receiver Optical Power Low A         Receiver Optical Power Low A                                                                                                    |
| Trap Enable<br>R<br>R<br>R<br>R<br>R<br>R<br>R<br>R<br>Trap Enable<br>R<br>R<br>R<br>R<br>R<br>R<br>R<br>R<br>R                                                   | eceiver Optical Power High A eceiver Optical Power High B eceiver Optical Power Low A eceiver Optical Power Low B o Input Detected A o Input Detected B eclocker Loss A eclocker Loss B ransmitter Laser Status B FP Communication Loss = SFP 4 eceiver Optical Power High A eceiver Optical Power High B eceiver Optical Power High B eceiver Optical Power Low A eceiver Optical Power Low B o Input Detected A                                                                                                    | Fault Stu | atus SFP 3         Receiver Optical Power High A         Receiver Optical Power Low A         Receiver Optical Power Low B         No Input Detected A         No Input Detected B         Recoker Loss A         Recoker Loss B         Transmitter Laser Status A         Transmitter Laser Status B         SFP Communication Loss         atus SFP 4         Receiver Optical Power High A         Receiver Optical Power Low A         Receiver Optical Power Low A         Receiver Optical Power Low A         Receiver Optical Power Low A         Receiver Optical Power Low A         Receiver Optical Power Low A         Receiver Optical Power Low A         Receiver Optical Power Low A         Receiver Optical Power Low B         No Input Detected A                                                                                                    |
| Trap Enable<br>R<br>R<br>R<br>R<br>R<br>R<br>R<br>R<br>R<br>R<br>R<br>R<br>R<br>R<br>R<br>R<br>R<br>R<br>R                                                        | eceiver Optical Power High A eceiver Optical Power High B eceiver Optical Power Low A eceiver Optical Power Low B o Input Detected A o Input Detected B eclocker Loss A eclocker Loss B ransmitter Laser Status B FP Communication Loss e SFP 4 eceiver Optical Power High A eceiver Optical Power High B eceiver Optical Power High B eceiver Optical Power Low A eceiver Optical Power Low A eceiver Optical Power Low B o Input Detected B eceiver Optical Power Low B o Input Detected B eceiver Optical Power Low B o Input Detected B eceiver Optical Power Low B o Input Detected B                                                                                                    | Fault Stu | atus SFP 3         Receiver Optical Power High A         Receiver Optical Power Low A         Receiver Optical Power Low B         No Input Detected A         No Input Detected B         Recoker Loss A         Reclocker Loss B         Transmitter Laser Status A         Transmitter Laser Status B         SFP Communication Loss         atus SFP 4         Receiver Optical Power Low B         Receiver Optical Power Low A         Receiver Optical Power High A         Receiver Optical Power Low A         Receiver Optical Power Low B         No Input Detected A         No Input Detected A         No No Input Detected B                                                                                                    |
| Trap Enable<br>R<br>R<br>R<br>R<br>R<br>R<br>R<br>R<br>R<br>R<br>R<br>R<br>R<br>R<br>R<br>R<br>R<br>R<br>R                                                        | eceiver Optical Power High A eceiver Optical Power High B eceiver Optical Power Low A eceiver Optical Power Low B o Input Detected A o Input Detected B eclocker Loss A eclocker Loss B ransmitter Laser Status A ransmitter Laser Status B FP Communication Loss eSFP 4 eceiver Optical Power High A eceiver Optical Power Low A eceiver Optical Power Low A eceiver Optical Power Low A eceiver Optical Power Low B o Input Detected A o Input Detected B eceiver Optical Power Low A eceiver Optical Power Low B o Input Detected B eceiver Optical Power Low B o Input Detected B eceiver Optical Power Low B o Input Detected B eceiver Optical Power Low B o Input Detected B eceiver Optical Power Low B o Input Detected B eceiver Optical Power Low B o Input Detected B eceiver Optical Power Low B o Input Detected B eceiver Optical Power Low B o Input Detected B eceiver Optical Power Low B o Input Detected B                                                                                                    | Fault Str | https:SFP3         Receiver Optical Power High A         Receiver Optical Power Low A         Receiver Optical Power Low B         No Input Detected A         No Input Detected B         Recoker Loss A         Recoker Loss B         Transmitter Laser Status A         Transmitter Laser Status B         SFP Communication Loss         atus SFP 4         Receiver Optical Power Low B         Receiver Optical Power High A         Receiver Optical Power Low A         Receiver Optical Power Low B         No Input Detected A         No Input Detected B         Receiver Optical Power High A         Receiver Optical Power Low A         Receiver Optical Power Low B         No Input Detected A         No Input Detected B         Receiver Loss A                                                                                                    |
| Trap Enable<br>R<br>R<br>R<br>R<br>R<br>R<br>R<br>R<br>Trap Enable<br>R<br>R<br>R<br>R<br>R<br>R<br>R<br>R<br>R<br>R<br>R<br>R<br>R<br>R<br>R<br>R<br>R<br>R<br>R | eceiver Optical Power High A eceiver Optical Power High B eceiver Optical Power Low A eceiver Optical Power Low B o Input Detected A o Input Detected B eclocker Loss A eclocker Loss B ransmitter Laser Status A rransmitter Laser Status B FP Communication Loss e SFP 4 eceiver Optical Power Low A eceiver Optical Power Low A eceiver Optical Power Low A eceiver Optical Power Low A eceiver Optical Power Low B o Input Detected B eceiver Optical Power Low A eceiver Optical Power Low A eceiver Optical Power Low B o Input Detected B eceiver Optical Power Low A eceiver Optical Power Low B o Input Detected B eceiver Optical Power Low B o Input Detected B eceiver Optical Power Low B o Input Detected B ecoicker Loss A ecoicker Loss A ecoicker Loss A                                                                                                    | Fault Str | atus SFP 3         Receiver Optical Power High A         Receiver Optical Power Low A         Receiver Optical Power Low B         No Input Detected A         No Input Detected B         Recoker Loss A         Recoker Loss B         Transmitter Laser Status A         Transmitter Laser Status B         SFP Communication Loss         atus SFP 4         Receiver Optical Power Low B         Receiver Optical Power High B         Receiver Optical Power Low B         No Input Detected A         No SFP 4         Receiver Optical Power High B         Receiver Optical Power Low B         No Input Detected B         Receiver Optical Power Low B         No Input Detected B         Receiver Optical Power Low B         No Input Detected B         Reclocker Loss A         Beclocker Loss A                                                                                                    |
| Trap Enable<br>R<br>R<br>R<br>R<br>R<br>R<br>R<br>Trap Enable<br>R<br>R<br>R<br>R<br>R<br>R<br>R<br>R<br>R<br>R<br>R<br>R<br>R<br>R                               | eceiver Optical Power High A eceiver Optical Power High B eceiver Optical Power Low A eceiver Optical Power Low B o Input Detected A o Input Detected B eclocker Loss B ransmitter Laser Status A ransmitter Laser Status B FP Communication Loss eSFP 4 eceiver Optical Power High A eceiver Optical Power High A eceiver Optical Power Low A eceiver Optical Power Low B o Input Detected A o Input Detected B eclocker Loss A eceiver Optical Power Low B o Input Detected B eceiver Optical Power High A eceiver Optical Power Low B o Input Detected B eceiver Optical Power Low B o Input Detected B eceiver Optical Power Low B o Input Detected B eclocker Loss A eceiver Optical Power Low B o Input Detected B eclocker Loss B ecolocker Loss B                                                                                                    | Fault Str | atus SFP 3         Receiver Optical Power High A         Receiver Optical Power Low A         Receiver Optical Power Low B         No Input Detected A         No Input Detected B         Recoker Loss A         Recoker Loss B         Transmitter Laser Status A         Transmitter Laser Status B         SFP 4         Receiver Optical Power Low B         No lnput Detected A         No Input Detected B         Recoker Loss A         Receiver Laser Status A         Transmitter Laser Status B         SFP Communication Loss         atus SFP 4         Receiver Optical Power High B         Receiver Optical Power Low A         Receiver Optical Power Low B         No Input Detected A         No Input Detected B         Receiver Loss A         Receiver SA         Receiver SA         Receiver SA         Receiver SA         Receiver SA         Receiver SA         Receiver SA         Receiver SA         Reclocker Loss A         Reclocker Loss B         Transmitter Laser Status A |
| Trap Enable<br>R<br>R<br>R<br>R<br>R<br>R<br>R<br>R<br>R<br>R<br>R<br>R<br>R<br>R<br>R<br>R<br>R<br>R<br>R                                                        | eceiver Optical Power High A eceiver Optical Power High B eceiver Optical Power Low A eceiver Optical Power Low B o Input Detected A o Input Detected B eclocker Loss B ransmitter Laser Status A ransmitter Laser Status B FP Communication Loss eSFP 4 eceiver Optical Power High A eceiver Optical Power High A eceiver Optical Power High B eceiver Optical Power Low B o Input Detected B eclocker Loss B a SFP 4 eceiver Optical Power Low B o Input Detected B ecoiver Optical Power Low B o Input Detected B ecoiver Optical Power High A eceiver Optical Power Low B o Input Detected B eclocker Loss A ecoiver Optical Power Low B o Input Detected B ecoiver Optical Power Low B o Input Detected B ecoiver Dotse A ecoiver Dotse A ecoiver Low B o Input Detected B ecoiver Dotse B ecoiver Dotse B ecoiver Optical Power Low B ecoiver Optical Power Low B ecoiver Dotse A ecoiver Low B ecoiver Dotse A ecoiver Low B ecoiver Dotse A ecoiver Low B ecoiver Low B ecoiver Low B ecoiver Low B ecoiver Dotse A ecoiver Dotse B ecoiver Low B ecoiver Low B ecoiver Low B ecoiver Low B ecoiver Dotse A ecoiver Dotse A ecoiver Low B ecoiver Dotse A ecoiver Dotse A ecoiver Dotse A ecoiver Dotse A ecoiver Dotse A ecoiver Dotse | Fault Str | atus SFP 3         Receiver Optical Power High A         Receiver Optical Power Low A         Receiver Optical Power Low B         No Input Detected A         No Input Detected B         Recolocker Loss A         Recolocker Loss B         Transmitter Laser Status A         Transmitter Laser Status B         SFP Communication Loss         atus SFP 4         Receiver Optical Power Low B         No Input Detected A         No Input Detected B         Reclocker Loss A         Reclocker Loss B         Transmitter Laser Status A         Transmitter Laser Status B         SFP Communication Loss         atus SFP 4         Receiver Optical Power High A         Receiver Optical Power Low A         Receiver Optical Power Low B         No Input Detected A         No Input Detected B         Reclocker Loss A         Reclocker Loss B         Transmitter Laser Status A                                                                                                    |
| Trap Enable<br>R<br>R<br>R<br>R<br>R<br>R<br>R<br>R<br>R<br>R<br>R<br>R<br>R<br>R<br>R<br>R<br>R<br>R<br>R                                                        | eceiver Optical Power High A eceiver Optical Power High B eceiver Optical Power Low A eceiver Optical Power Low B o Input Detected A o Input Detected B eclocker Loss A eclocker Loss B FP Communication Loss eSFP 4 eceiver Optical Power High A eceiver Optical Power High A eceiver Optical Power High A eceiver Optical Power High A eceiver Optical Power Low A eceiver Optical Power Low A eceiver Optical Power High A eceiver Optical Power Low B o Input Detected B eclocker Loss B eclocker Loss B eclocker Loss B eclover Optical Power Low B o Input Detected B eclocker Loss A eclocker Loss A eclocker Loss B ransmitter Laser Status A ransmitter Laser Status A eclocker Loss B eclocker Loss B eclocker Loss B ransmitter Laser Status A eclocker Loss B ransmitter Laser Status B                                                                                                    | Fault Str | https:SFP3         Receiver Optical Power High A         Receiver Optical Power Low A         Receiver Optical Power Low B         No Input Detected A         No Input Detected B         Recoker Loss A         Recoker Loss B         Transmitter Laser Status A         Transmitter Laser Status B         SFP 4         Receiver Optical Power Low B         No Input Detected A         No Input Detected B         Recoker Loss A         Recoker Loss B         Transmitter Laser Status A         Transmitter Laser Status B         SFP 4         Receiver Optical Power High A         Receiver Optical Power Low A         Receiver Optical Power Low B         No Input Detected A         No Input Detected B         Receiver Optical Power Low B         No Input Detected B         Recoker Loss A         Reclocker Loss B         Transmitter Laser Status A         Transmitter Laser Status B                                                                                                 |

Figure 4-12: Trap Enable & Fault Status

# evertz.

Receiver Optical Power High: Optical input power exceeds max input power specification.

Receiver Optical Power Low: Optical input power below threshold.

No Input Detected: Video not present.

**Reclocker loss:** Video not detected by reclocker.

Transmitter Laser Status: Laser health.

SFP Communication Loss: SFP communication with FC not present.

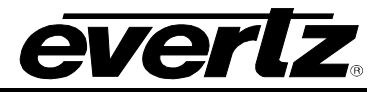

This page left intentionally blank

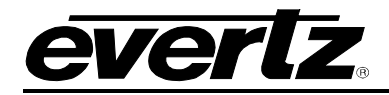

# 5. UPGRADING THE FIRMWARE

# 5.1. CHECKING FIRMWARE VERSION ON THE 7708SFP SERIES

From time to time, the 7708SFP series modules will need to be upgraded with the latest information ("image") to maintain the most up-to-date monitoring and control capabilities.

There are two methods for checking the firmware version.

• Using VistaLink (see Figure 5-1 – Version Information)

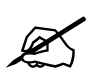

Ensure that the 7708SFP series module is running the latest firmware, to check this simply right click on the cards in VLPro Client and select *Version Information*.

| 7780BPX-DS3 [3]        | Filter 💽 Supported 🔵 Active |       | 7708    | 3-SFP-2 |          |          |         |
|------------------------|-----------------------------|-------|---------|---------|----------|----------|---------|
|                        | 🗆 🔜 Hardware                | Upgra | Host IP | Slot    | Sw Major | Sw Minor | Pnt Num |
| 7708-SFP-2-DIN [6]     |                             |       | 1.1.1.1 |         |          |          |         |
| 📟 🎫 7708-SFP-4-DIN [7] | 🖼 7708-SFP-2                |       |         |         |          |          |         |
| 🔜 7708-SFP-4-DIN-A [8] |                             |       |         |         |          |          |         |

Figure 5-1: Version Information

#### 5.1.1. Downloading the 7708SFP Image

 Download the image file " 7708SFP Image File". To retrieve the firmware contact your Evertz sales representative or check Evertz web site for availability (<u>www.evertz.com</u> – Support> Downloads > Firmware Downloads link > Type "7708SFP" in the Model search and press "Go"). Save the files to the hard drive.

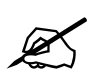

Please contact Evertz for image file if it not available on Evertz web site.

2) Unzip the downloaded file and store the .bin file in a selected sub-directory. Record the location of the stored file.

The 7708SFP image can be upgraded by a couple different procedures, which are outlined in sections 5.2 and 5.3.

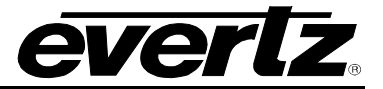

#### 5.2. REMOTE UPGRADE PROCEDURE USING VistaLINK®

To perform the remote upgrade for the 7708SFP you will need the following setup:

- A working install of a VistaLINK® Pro client or VLPRO-C that's version 10.0.7 or greater.
- A downloaded and unzipped FC image file (.bin file) from <a href="http://www.evertz.com">http://www.evertz.com</a>

#### 5.2.1. Upgrading the 7708SFP Image using VistaLINK $_{\ensuremath{\circledast}}$

- 1) Use the right-click mouse button on the '7708SFP' in the tree and select *Version Information* ...' option.
- 2) Open hardware tree and select card to be upgraded
- 3) Check mark card or cards to be upgraded.
- 4) Click the 'Upgrade' button on bottom right corner.
- 5) Click the 'Browse' button to select the unzipped 7708SFP Image .bin file downloaded in section 5.1.1.
- 6) Click the 'Upgrade' button and wait for the upload to complete. This will take approximately 5 to 10 minutes depending on network traffic.

Upon completion, the 7708SFP series modules will reboot automatically and return online in normal "run" mode.

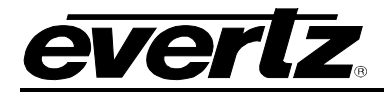

#### 5.3. UPGRADING SERIALLY THROUGH THE SERIAL PORT

#### 5.3.1. Setting the 7708SFP to Upgrade Mode

The RS232 serial port connector J5 located at the front of the module is used when "image" upgrades are being done to the 7708SFP series module.

There are two ways to enter upgrade mode:

- 1) Boot up module in upgrade mode see section 5.4
- 2) Boot up module in run mode and use the menu to select to upgrade see section 5.5

#### 5.3.2. Setting up the Serial Baud Rate

Open TeraTerm and set up the Baud Rate for communication as follows on the COM port that is being used:

| Tera Term: Serial port setup | ,                |
|------------------------------|------------------|
| Port:                        | СОМ5 - ОК        |
| Baud rate:                   | 115200 -         |
| Data:                        | 8 bit 🔹 Cancel   |
| Parity:                      | none 🔹           |
| Stop:                        | 1 bit 🔹 Help     |
| Flow control:                | none 🔹           |
| Transmit delay<br>0 msec/    | char 0 msec/line |

Figure 5-2: Baud Rate Settings on COM port

# 5.4. UPGRADING IN UPGRADE MODE

For normal operation the jumper is set in the *RUN* position. To upgrade the firmware in the module unit pull it out of the frame. Move Jumper J5 into the **UPGRADE** position. Connect Once Tera Term is connected, insert the 7708SFP series module into its slot.

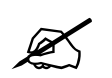

NOTE: Make sure to put it back to the RUN postion when done. Skip to section 5.5.1

# 7708SFP Fiber Optic SFP Card Module

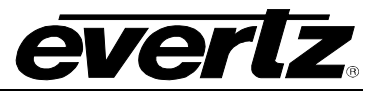

# 5.5. UPGRADING IN RUN MODE

- 1) Boot up card and press 'enter'.
- 2) Select '1' for '7708-SFP Settings"

| 🧕 COM5:115200baud - Tera Term VT                                                                                    |  | x |
|----------------------------------------------------------------------------------------------------|--|---|
| File Edit Setup Control Window Resize Help                                                                          |  |   |
| PROD=7708-SFP-4-DIN-A<br>FRAME=7700FR<br>MCF5272 COLD BOOT> BOOTING                                                 |  | ^ |
| 7708-SFP(2) hardware build 1, S/N 3731363235.                                                                       |  |   |
| 28F160C3B FLASH DETECTED<br>(2) 7708-SFP-4-DIN-A hardware build 1, S/N 716254006.<br>Software version 2.00 build 13 |  |   |
| Product string: 7708-SFP<br>Evertz model 7708-SFP Fibre Card<br>7708-SFP: Software version 2.00 build 13            |  |   |
| Product: 7708-SFP-4-DIN-A<br>Initialize USB (CtrlIface)<br>Initializing Timer.                                      |  |   |
| Initialize Menus<br>Initialize Factory Presets<br>Initialize Presets                                                |  |   |
| Preset version is Ø<br>Factory reset                                                                                |  |   |
| Power up reset<br>Running                                                                                           |  |   |
| Store Presets                                                                                                    |  |   |
| K<<7708-SFP-4-DIN-A U2.00 build 13>>><br>1- 7708-SFP Settings<br>2- SFP Settings<br>[]                              |  | • |

3) Select '1' for 'Firmware Upgrade'.

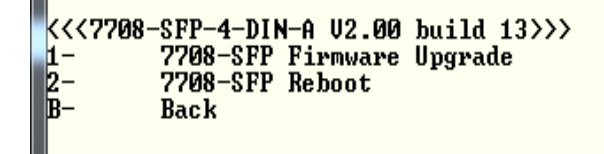

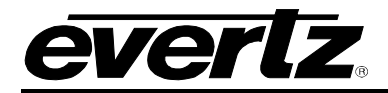

# 5.5.1. Viewing Upgrade Information

1) Booting information will then be sent to the Tera Term window. After the card powers up the "upload" message is displayed.

| 🦉 COM5:115200baud - Tera Term VT                                                                                                    |  | × |
|----------------------------------------------------------------------------------------------------|--|---|
| File Edit Setup Control Window Resize Help                                                                                                    |  |   |
| UPLOAD FILE NOW, CONTROL-X TO CANCEL                                                                                                    |  | * |
| EVERTZ MCF5272 MONITOR 2.4 BUILD 2 (66 MHZ)<br>COPYRIGHT 1997, 1998, 1999, 2000, 2001, 2002 EVERTZ MICROSYSTEMS LTD.<br>28F160C3B FLASH DETECTED<br>BRD=7708-SFP<br>MODEL=BA7708-SFP-REU2<br>PROD=7708-SFP-4-DIN-A<br>FRAME=7700FR<br>UPGRADE JUMPER INSTALLED |  |   |
| UPLOAD FILE NOW, CONTROL-X TO CANCEL                                                                                                    |  |   |

2) Using XMODEM select to 'Send'.

| <u>w</u> c | OM5:115200b   | oaud - Tera | Term VT |               |                |                |              |        |         | × |
|------------|---------------|-------------|---------|---------------|----------------|----------------|--------------|--------|---------|---|
| File       | Edit Setup    | Control     | Window  | Resize        | Help           |                |              |        |         |   |
|            | New connect   | tion        | Alt+N   | O CAN         | CEL            |                |              |        |         | - |
|            | Duplicate ses | sion        | Alt+D   |               |                |                |              |        |         |   |
|            | Cygwin conr   | ection      | Alt+G   | UILD<br>2000, | 2 <66<br>2001, | MHZ><br>2002 1 | EVERTZ MICRO | OSYSTE | IS LTD. |   |
|            | Log           |             |         |               | -              |                |              |        |         |   |
|            | Comment to    | Log         |         |               |                |                |              |        |         |   |
|            | View Log      |             |         |               |                |                |              |        |         |   |
|            | Show Log dia  | alog        |         | O CON         | CEL            |                |              |        |         |   |
|            | Send file     |             |         |               |                |                | 7            |        |         |   |
|            | Transfer      |             | ×.      | Ke            | ermit          | ×.             | 1            |        |         |   |
|            | SSH SCP       |             |         | X             | NODEM          | +              | Receive      |        | 1       |   |
|            | Change direc  | tory        |         | ZI            | NODEM          | +              | Sen .        |        |         |   |
|            | Replay Log    |             |         | B             | Plus           | •              |              |        |         |   |
|            | TTY Record    |             |         | Q             | uick-VAN       | <b>↓ ►</b>     |              |        |         |   |
|            | TTY Replay    |             |         |               |                |                | -            |        |         |   |
|            | Print         |             | Alt+P   |               |                |                |              |        |         |   |
|            | Disconnect    |             | Alt+I   |               |                |                |              |        |         |   |
|            | Exit          |             | Alt+Q   |               |                |                |              |        |         |   |
| B001       | (>            |             |         | -             |                |                |              |        |         | - |

# 7708SFP Fiber Optic SFP Card Module

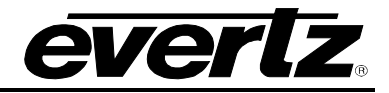

3) Locate the unzipped image file and select 'Open'. File will now download. This make take several minutes.

| 🧕 COM5:115200baud - Tera Term VT            |                                       |
|---------------------------------------------|---------------------------------------|
| File Edit Setup Control Window Resize H     | lelp                                  |
| UPLOAD FILE NOW, CONTROL-X TO CANCE         | L                                     |
|                                             |                                       |
| Tera Term: XMODEM Send                      | CROSYSTEMS LTD.                       |
| Look in: Look in: Look in:                  | G 🛊 📂 🖽 -                             |
| Name                                        | Date modified                         |
| 🔋 🔒 lang                                    | 7/3/2014 4:00 PM                      |
| 📔 퉬 plugin                                  | 7/3/2014 4:00 PM                      |
| 👔 퉬 theme                                   | 7/3/2014 4:00 PM                      |
| 💼 cyglaunch                                 | 11/10/2009 6:44 PM                    |
| cygterm.cfg                                 | 7/3/2014 4:10 PM 👻                    |
| ۲. III.                                     | • • • • • • • • • • • • • • • • • • • |
| File name:                                  | Open                                  |
| Files of type: All(*.*)                     | Cancel                                |
|                                             | Help                                  |
| Option                                      |                                       |
| Checksum     CRC     1K                     |                                       |
|                                             |                                       |
| Files of type: Al(*.*) Option Option CRC 1K | Cancel Help                           |

4) Select image file downloaded and unzipped in section 5.1.1 and upload file. Module will automatically reboot.

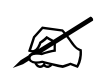

If jumper J5 was used in UPGRADE mode then place jumper J5 back in RUN mode and reboot module.

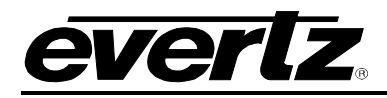

# 6. JAR UPGRADE PROCEDURES

#### 6.1. VISTALINK PRO JAR FILE UPGRADE

Evertz products are constantly evolving and new features are often added. It is therefore important to update the JAR files in use to provide access to all the latest features or enhancements. It will also be necessary to add JAR files for new products. If your new product has not appeared even after waiting a few minutes for the Ethernet switch negotiation to complete, then it is possible that your JAR file may be old or missing.

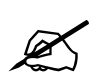

Ensure that the 7708SFP series module is running the latest JAR file, to check this simply right click on the cards in VLPro Client and select *Version Information*.

|                          | Filter 💿 Supported 🔵 Active | Product | 7708-5  | FP-2 |          |          |            |          |          |
|--------------------------|-----------------------------|---------|---------|------|----------|----------|------------|----------|----------|
|                          | Hardware                    | Upgra   | Host IP | Slot | Sw Major | Sw Minor | Pnt Number | Sw Build | Bd Build |
|                          | 7708-SFP-2                  |         | 1.1.1.1 |      |          |          |            |          |          |
| 🛄 🐖 7708-SFP-4-DIN-A [8] |                             |         |         |      |          |          |            |          |          |

Figure 6-1: Jar File Version Information

Download the JAR file "7800SFP". To retrieve the JAR file contact your Evertz sales representative or check Evertz web site for availability (<u>www.evertz.com</u> – Support> Downloads VistaLINK<sub>®</sub> PRO JAR File Downloads> > Type "7708SFP" in the Model search and press "Go"). Save the files to the hard drive.

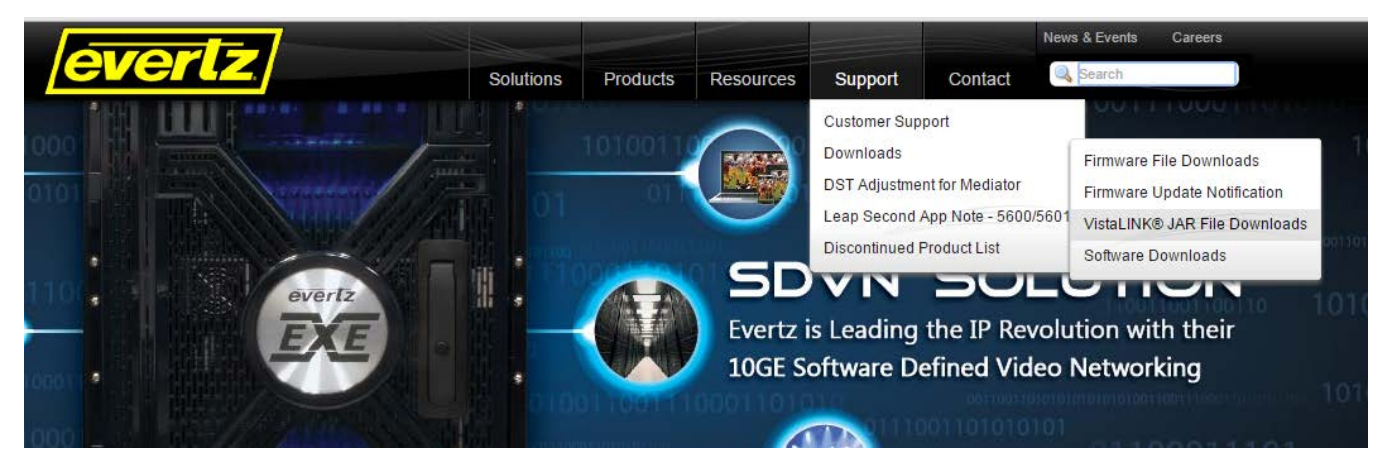

Figure 6-2: Downloading Jar File from Everts.com

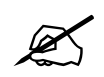

Please contact Evertz for JAR file if it not available on Evertz web site.

# 7708SFP Fiber Optic SFP Card Module

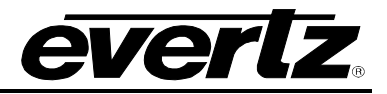

To perform a JAR update, ensure that all VistaLINK<sub>®</sub> PRO clients are closed (those clients which are not closed will automatically be disconnected as soon as the VistaLINK<sub>®</sub> PRO Server is restarted). Maximize the VistaLINK<sub>®</sub> PRO Server window from the Windows task bar, select *Help> Apply Update> Product* from the menu.

| File Tools Help                        |                      |               |                                                                         |
|----------------------------------------|----------------------|---------------|-------------------------------------------------------------------------|
| Status                                 | Server Log           | 🚑 Clients 🔊   | Discovery                                                               |
| Database:                              | Log of server action | s and status. |                                                                         |
| E-mail System: 🔘                       | Time                 | Date          | Description                                                             |
| Logging System: 🥘                      | 12:00:00             | 2014-06-12    | Completed sending message "DBAdmin completed"                           |
| MVP Ack System:                        | 12:00:00             | 2014-06-12    | Sending message "DBAdmin completed"                                     |
| Network: 🥘                             | 12:00:00             | 2014-06-12    | DBAdmin completed                                                       |
| License                                | 12:00:00             | 2014-06-12    | Pare DBAdmin logs to 5000 megs allocated of disk space                  |
| Expires on 30-05-2015<br>Trial Version | 12:00:00             | 2014-06-12    | DBAdmin scan of Element log completed                                   |
| 1 General Clients                      | 12:00:00             | 2014-06-12    | DBAdmin scanning records from element log. Scan 1                       |
| 2 Plus Clients                         | 12:00:00             | 2014-06-12    | DBAdmin archiving is turned on so logs are being written to disk.       |
| - Third Party Devices                  | 12:00:00             | 2014-06-12    | DBAdmin initiating scan of Element log                                  |
| Licensed Features                      | 12:00:00             | 2014-06-12    | DBAdmin scan of Audit log completed                                     |
| Auto Response                          | 12:00:00             | 2014-06-12    | DBAdmin moved 1 audit records to archives.                              |
| Cause/Effect                           | 12:00:00             | 2014-06-12    | DBAdmin created archive list of 1 items. Scan 1                         |
| MIB Parsing                            | 12:00:00             | 2014-06-12    | DBAdmin extracted records from audit log. Building archive file. Scan 1 |
| SLA                                    | 12:00:00             | 2014-06-12    | DBAdmin archiving is turned on so logs are being written to disk.       |
| Thumbnail                              | 12:00:00             | 2014-06-12    | DBAdmin scanning records from audit log. Scan 1                         |
| Web Service                            | 12:00:00             | 2014-06-12    | DBAdmin initiating scan of Audit log                                    |
| Sustan Statistics                      | 12:00:00             | 2014-06-12    | DBAdmin scan of Alarm log completed                                     |
| System Statistics                      | 12:00:00             | 2014-06-12    | DBAdmin moved 0 alarm records to archives.                              |
|                                        | 12:00:00             | 2014-06-12    | Logger Running State set to log events                                  |
|                                        | 12:00:00             | 2014-06-12    | Loader Running State set to buffer events                               |
|                                        |                      |               | Details Clear                                                           |

Figure 6-3: VistaLINK<sub>®</sub> PRO Server

A window will appear, as shown in Figure 7-2: VistaLINK<sub>®</sub> PRO Server, navigate to the location of the new JAR file and double click to select the file. The window will automatically close and the update will be applied in the background. VistaLINK<sub>®</sub> PRO Server must be restarted in order for changes to take effect.

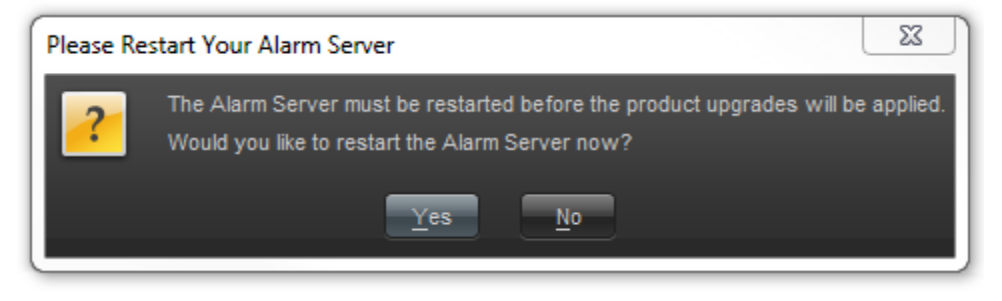

Figure 6-4: Alarm Server Restart Notification